# eppendorf

Register your instrument! www.eppendorf.com/myeppendorf

# InjectMan<sup>®</sup> 4

Manual de instrucciones

Copyright© 2022 Eppendorf SE, Germany. All rights reserved, including graphics and images. No part of this publication may be reproduced without the prior permission of the copyright owner.

Leica<sup>®</sup> is a registered trademark of Leica Microsystems<sup>®</sup>, Germany.

Nikon<sup>®</sup> and Eclipse<sup>®</sup> are registered trademarks of Nikon Corporation, Japan.

Olympus<sup>®</sup> is a registered trademark of Olympus Corporation, Japan.

Zeiss® and Axiovert® are registered trademarks of CARL ZEISS AG, Germany.

Eppendorf<sup>®</sup> and the Eppendorf Brand Design are registered trademarks of Eppendorf SE, Germany.

InjectMan<sup>®</sup> 4, FemtoJet<sup>®</sup> 4 and Eppendorf PiezoXpert<sup>®</sup> are registered trademarks of Eppendorf SE, Germany.

Registered trademarks and protected trademarks are not marked in all cases with  $^{\odot}$  or TM in this manual.

## Índice

| 1 | Instru | ucciones de empleo                               |
|---|--------|--------------------------------------------------|
|   | 1.1    | Utilizacion de estas instrucciones               |
|   | 1.2    | Simbolos de peligro y niveles de peligro         |
|   |        | 1.2.1 Simbolos de peligro                        |
|   | 1.0    | 1.2.2 Niveles de peligro                         |
|   | 1.3    | Convencion de representacion                     |
| 2 | Instru | ucciones generales de seguridad10                |
|   | 2.1    | Uso de acuerdo con lo previsto 10                |
|   | 2.2    | Peligros durante el uso previsto 10              |
|   | 2.3    | Símbolos de advertencia en el equipo 12          |
|   | 2.4    | Requerimiento para el usuario 12                 |
|   | 2.5    | Información sobre la responsabilidad de producto |
| 3 | Desc   | ripción del producto                             |
|   | 3.1    | Alcance de suministro                            |
|   |        | 3.1.1 Herramientas                               |
|   |        | 3.1.2 Accesorios                                 |
|   | 3.2    | Características del producto                     |
|   |        | 3.2.1 Accesorios adecuados                       |
|   | 3.3    | Vista general del producto                       |
|   |        | 3.3.1 Módulo de motor                            |
|   |        | 3.3.2 Adaptador para microscopio 17              |
|   |        | 3.3.3 Consola de control                         |
|   |        | 3.3.4 Herramientas                               |
|   | 3.4    | Panel de mando                                   |
|   | 3.5    | Joystick                                         |
|   |        | 3.5.1 Área dinámica                              |
|   |        | 3.5.2 Dirección de movimiento del joystick       |
|   |        | 3.5.3 Funciones de la tecla del joystick         |
|   | 3.6    | Áreas de velocidad                               |
| 4 | Insta  | lación                                           |
|   | 4.1    | Preparación de la instalación                    |
|   |        | 4.1.1 Reclamar daños                             |
|   |        | 4.1.2 Alcance de suministro incompleto           |
|   |        | 4.1.3 Montar el adaptador para microscopio       |
|   | 4.2    | Seleccionar ubicación                            |

Índice
InjectMan<sup>®</sup> 4
Español (ES)

| 4.3  | Visión g | eneral del montaje                                               | . 27 |
|------|----------|------------------------------------------------------------------|------|
|      | 4.3.1    | Montaje del adaptador para microscopio horizontal                | . 27 |
|      | 4.3.2    | Montaje del adaptador para microscopio vertical                  | . 28 |
|      | 4.3.3    | Módulo (X, Y, Z)                                                 | . 29 |
|      | 4.3.4    | Soporte del módulo Z: adaptador para microscopio horizontal .    | . 30 |
|      | 4.3.5    | Patín guía                                                       | . 31 |
|      | 4.3.6    | Patín guía Z: adaptador para microscopio vertical                | . 32 |
|      | 4.3.7    | Cabeza angular                                                   | . 33 |
|      | 4.3.8    | Junta giratoria                                                  | . 34 |
| 4.4  | Montaje  | e del módulo de motor                                            | . 34 |
|      | 4.4.1    | Monte el módulo Z: adaptador para microscopio horizontal         | . 35 |
|      | 4.4.2    | Montaje del módulo Z: adaptador para microscopio vertical        | . 36 |
|      | 4.4.3    | Montaje del módulo Y                                             | . 36 |
|      | 4.4.4    | Montaje del módulo X                                             | . 37 |
|      | 4.4.5    | Montaje de la cabeza angular                                     | . 38 |
| 4.5  | Insertar | juntas tóricas en el cabezal de apriete                          | . 38 |
| 4.6  | Insertar | el soporte de capilares en la cabeza angular                     | . 39 |
|      | 4.6.1    | Aplicar ayuda de posicionamiento                                 | . 40 |
| 4.7  | Insertar | el capilar                                                       | . 40 |
| 4.8  | Insertar | Femtotips                                                        | . 41 |
| 4.9  | Ajustar  | el ángulo de inyección                                           | . 41 |
| 4.10 | Ajustar  | el módulo de motor                                               | . 42 |
|      | 4.10.1   | Ajustar la altura                                                | . 42 |
|      | 4.10.2   | Ajustar la profundidad                                           | . 43 |
|      | 4.10.3   | Ajustar la anchura                                               | . 43 |
|      | 4.10.4   | Ajustar la cabeza angular                                        | . 43 |
| 4.11 | Introduc | cción de parámetros de montaje                                   | . 44 |
|      | 4.11.1   | Microscopio y adaptador                                          | . 44 |
|      | 4.11.2   | Módulo de motor: Adaptador para microscopio horizontal           | . 44 |
|      | 4.11.3   | Módulo de motor: adaptador para microscopio vertical             | . 45 |
|      | 4.11.4   | Cabeza angular                                                   | . 45 |
| 4.12 | Modifica | ación de la junta giratoria para el montaje en el lado izquierdo | . 46 |
| 4.13 | Modifica | ar la cabeza angular para el montaje en el lado izquierdo        | . 49 |
| 4.14 | Conexió  | n del módulo de motor con la consola de control                  | . 50 |
| 4.15 | Ajustar  | los parámetros de instalación                                    | . 51 |
|      | 4.15.1   | Asistente First set-up                                           | . 52 |
| 4.16 | Conecta  | r un equipo externo                                              | . 54 |
|      | 4.16.1   | Conectar el FemtoJet 4i                                          | . 54 |
|      | 4.16.2   | Conectar el PiezoXpert                                           | . 55 |
|      | 4.16.3   | Conectar el ordenador                                            | . 55 |
|      | 4.16.4   | Conectar dos equipos                                             | . 55 |

| 5 | Softwa     | are              |                                                       | 56        |
|---|------------|------------------|-------------------------------------------------------|-----------|
|   | 5.1        | Pantalla         |                                                       | 56        |
|   |            | 5.1.1            | Pantalla de aplicaciones                              | 56        |
|   |            | 5.1.2            | Pantalla de coordenadas                               | 57        |
|   |            | 5.1.3            | Pantalla de menú                                      | 58        |
|   | 5.2        | Aplicacio        | ones                                                  | 59        |
|   |            | 5.2.1            | Parámetro de aplicación                               | 59        |
|   |            | 5.2.2            | Aplicación: Adherent cell injection                   | 60        |
|   |            | 5.2.3            | Aplicación: ICSI                                      | 60        |
|   |            | 5.2.4            | Aplicación: Developmental biology                     | 61        |
|   |            | 5.2.5            | Aplicación: Physiology                                | 61        |
|   |            | 5.2.6            | Aplicación: My application                            | 62        |
|   | 5.3        | Menú pr          | incipal                                               | 62        |
|   | 5.4        | Navegar          | por el menú                                           | 63        |
|   |            | 5.4.1            | Introducir o modificar parámetros                     | 63        |
|   |            |                  |                                                       |           |
| 6 | Manej      | 0                |                                                       | 64        |
|   | 6.1        | Conectar         | o desconectar el equipo                               | 64        |
|   |            | 6.1.1            |                                                       | 64        |
|   | ( )        | 6.1.2            |                                                       | 64        |
|   | 6.2        | Activar o        | desactivar el panel de mando                          | 64        |
|   |            | 6.2.1            | Activar el panel de mando                             | 64        |
|   | ( )        | 6.Z.Z            | Desactivar el panel de mando                          | 65        |
|   | 6.3        | Definir la       | a pantalla de Inicio                                  | 65<br>7 Г |
|   |            | 0.3.1            |                                                       | 05        |
|   |            | 6.3.2<br>Combine | Definir la selección de aplicaciones                  | 65        |
|   | 6.4        | Cambiar          | el capilar                                            | 66        |
|   |            | 0.4.1            | Colocar el capitar manualmente                        | 67        |
|   |            | 6.4.Z            |                                                       | 67        |
|   | 0.5        | Campiar          |                                                       | 6/<br>/ 0 |
|   | 0.0        |                  | Medificar el parámetro con el colector                | 00<br>70  |
|   |            | 0.0.1            |                                                       | 00<br>70  |
|   | 47         | 0.0.Z            | Modificar el parametro con el menu                    | 00<br>70  |
|   | 0.7        |                  | Cuerder posición                                      | 20        |
|   |            | 0./.1            |                                                       | 07        |
|   |            | 0./.Z            | Alcalizar posiciones con lectas programables.         | 09<br>70  |
|   |            | 0.7.5            | Despidzai se a la posición cuin la tecia del joystick | 70        |
|   |            | 0.7.4            | Sobrescholl und posición guardada                     | 70        |
|   | <i>4</i> 0 | 0.7.5            |                                                       | 70        |
|   | 0.0        | Distancia        |                                                       | 71        |
|   | 0.7        |                  | Definir la dictancia de coguridad inferior            | 71        |
|   |            | U.7.1<br>402     | Demini la distancia de segui ludu IIIIerior           | / I<br>72 |
|   |            | 0.7.Z            | Dofinir la distancia de seguridad superior            | 72<br>72  |
|   |            | 401              | Perior la distancia de seguridad superior             | 72        |
|   |            | 0.7.4            |                                                       | 12        |

Índice
InjectMan<sup>®</sup> 4
Español (ES)

| 6.10 | Distancia de seguridad horizontal                                    | . 73 |
|------|----------------------------------------------------------------------|------|
|      | 6.10.1 Definir la distancia de seguridad horizontal                  | . 73 |
|      | 6.10.2 Borrar la distancia de seguridad horizontal                   | . 73 |
| 6.11 | Función Speed                                                        | . 74 |
|      | 6.11.1 Menú Speed y parámetros                                       | . 74 |
|      | 6.11.2 Ajustar parámetros de Speed                                   | . 74 |
| 6.12 | Función Inject                                                       | . 75 |
|      | 6.12.1 Menú Inject y parámetros                                      | . 75 |
|      | 6.12.2 Ejecutar la función Inject.                                   | . 76 |
| 6.13 | Función Step injection                                               | . 77 |
|      | 6.13.1 Menú Step injection y parámetros                              | . 78 |
|      | 6.13.2 Ejecución de la función Step injection                        | . 79 |
| 6.14 | Función Home                                                         | . 79 |
|      | 6.14.1 Menú Home y parámetros                                        | . 79 |
|      | 6.14.2 Ajustar los parámetros de Home                                | . 79 |
|      | 6.14.3 Retirar el capilar con la tecla home                          | . 80 |
|      | 6.14.4 Devolver el capilar a su posición con la tecla home           | . 80 |
|      | 6.14.5 Ajustar el desplazamiento                                     | . 80 |
|      | 6.14.6 Terminar la función home                                      | . 81 |
| 6.15 | Función Clean                                                        | . 81 |
|      | 6.15.1 Menú Clean y parámetros                                       | . 81 |
|      | 6.15.2 Ajuste de parámetros de Clean                                 | . 81 |
|      | 6.15.3 Ejecución de la función Clean                                 | . 82 |
|      | 6.15.4 Terminar la función Clean                                     | . 82 |
| 6.16 | Función PiezoXpert                                                   | . 83 |
|      | 6.16.1 Menú PiezoXpert y parámetros                                  | . 83 |
|      | 6.16.2 Ejecución de la función PiezoXpert                            | . 84 |
| 6.17 | Función Installation.                                                | . 84 |
|      | 6.17.1 Menú Installation y parámetros                                | . 84 |
|      | 6.17.2 Parámetros de instalación                                     | . 84 |
|      | 6.17.3 Parámetros de la consola de control                           | . 85 |
|      | 6.17.4 Parámetros del módulo                                         | . 86 |
| 6.18 | Función Function                                                     | . 86 |
|      | 6.18.1 Menú Function y parámetros                                    | . 86 |
|      | 6.18.2 Ejecución de Zero coordin                                     | . 87 |
|      | 6.18.3 Ejecución de Center motors                                    | . 87 |
|      | 6.18.4 Ejecución de User default                                     | . 87 |
| 6.19 | Función Softkeys                                                     | . 88 |
|      | 6.19.1 Menú Softkeys y parámetros                                    | . 88 |
|      | 6.19.2 Ejecutar Softkeys                                             | . 90 |
|      | 6.19.3 Ejecutar Joystick key                                         | . 90 |
| 6.20 | Función Change appl                                                  | . 90 |
|      | 6.20.1 Menú Change appl y parámetros                                 | . 90 |
|      | 6.20.2 Establecer la selección de aplicación como pantalla de inicio | . 91 |
|      | 6.20.3 Establecimiento de la aplicación como pantalla de inicio      | . 91 |
|      | · · ·                                                                |      |

|    | 6.21<br>6.22 | Función Service.916.21.1Menú Service y parámetros.916.21.2Ejecución de la función Selftest92Restaurar los parámetros a la configuración de fábrica926.22.1Efectuar un reseteo926.22.2Efectuar un reseteo92 |
|----|--------------|----------------------------------------------------------------------------------------------------|
|    | 6.23         | 6.22.2   Ejecutar el reseteo por medio del menu   92     Teledirigir el InjectMan 4 con un ordenador   92                                                                                                  |
| 7  | Soluci       | ón de problemas                                                                                                    |
|    | 7.1          | Errores generales937.1.1Módulo de motor937.1.2Capilar937.1.3Panel de mando y pantalla947.1.4Joystick947.1.5Software y participation94                                                                      |
|    | 7.2          | Mensajes de error   95     7.2.1   Advertencia   95     7.2.2   Error   96                                                                                                    |
| 8  | Mante        | nimiento                                                                                                    |
|    | 8.1          | Sustituir el fusible                                                                                                    |
|    | 8.2          | Limpieza                                                                                                    |
|    | 8.3          | Desinfección/descontaminación                                                                                                    |
|    | 8.4          | Mantenimiento y servicio                                                                                                    |
| 9  | Datos        | técnicos                                                                                                    |
|    | 9.1          | Suministro de corriente                                                                                                    |
|    | 9.2          | Interfaces                                                                                                    |
|    | 9.3          | Condiciones del entorno 100                                                                                                    |
| 10 | Transp       | porte, almacenaje y eliminación                                                                                                    |
|    | 10.1         | Desmonte y envuelva el micromanipulador                                                                                                    |
|    | 10.2         | Almacenaje                                                                                                    |
|    | 10.3         | Descontaminación antes del envío 104                                                                                                    |
|    | 10.4         | Transporte                                                                                                    |
|    | 10.5         | Eliminación                                                                                                    |

Índice
8 InjectMan<sup>®</sup> 4
Español (ES)

| 11 | Inform  | ación de pedidos                                  |
|----|---------|---------------------------------------------------|
|    | 11.1    | InjectMan 4                                       |
|    | 11.2    | Accesorios para InjectMan 4                       |
|    | 11.3    | Herramientas para InjectMan 4 107                 |
|    | 11.4    | Adaptador para microscopio 108                    |
|    | 11.5    | Accessori per l'adattatore per il microscopio 109 |
|    | 11.6    | Capilares                                         |
|    | 11.7    | Femtotips                                         |
|    | 11.8    | Soporte de capilares 4 y accesorios 110           |
|    | 11.9    | CellTram 4r y accesorios 111                      |
|    | 11.10   | FemtoJet 4x                                       |
|    | 11.11   | FemtoJet 4i                                       |
|    | 11.12   | Accesorios para FemtoJet 4i/FemtoJet 4x 112       |
|    | 11.13   | PiezoXpert                                        |
|    | Índice  |                                                   |
|    |         |                                                   |
|    | Certifi | cados                                             |

#### 1 Instrucciones de empleo

#### 1.1 Utilización de estas instrucciones

- Lea el manual de instrucciones antes de poner en funcionamiento el dispositivo por primera vez. Si fuera necesario, lea también las instrucciones de uso de los accesorios.
- Este manual de instrucciones es parte del producto. Consérvelo en un lugar accesible.
- Incluya siempre este manual de instrucciones cuando entregue el dispositivo a terceros.
- Puede encontrar la versión actual del manual de instrucciones en el idioma disponible en nuestra página de Internet www.eppendorf.com/manuals.

#### 1.2 Símbolos de peligro y niveles de peligro

#### 1.2.1 Símbolos de peligro

Las indicaciones de seguridad en este manual tienen los siguientes símbolos de peligro y niveles de peligro:

| $\triangle$ | Heridas de corte |    | Electrocución    |
|-------------|------------------|----|------------------|
|             | Lugar peligroso  | ¥Ł | Daños materiales |

#### 1.2.2 Niveles de peligro

| PELIGRO     | Causará lesiones graves e incluso la muerte.      |
|-------------|---------------------------------------------------|
| ADVERTENCIA | Puede causar lesiones graves e incluso la muerte. |
| PRECAUCIÓN  | Puede producir lesiones ligeras o moderadas.      |
| NOTA        | Puede causar daños materiales.                    |

#### 1.3 Convención de representación

| Representación | Significado                                              |  |
|----------------|----------------------------------------------------------|--|
| 1.             | Acciones que deben realizarse en el orden preestablecido |  |
| 2.             |                                                          |  |
| •              | Acciones sin un orden preestablecido                     |  |
| •              | Lista                                                    |  |
| Texto          | Texto del display o del software                         |  |
| 0              | Información adicional                                    |  |

#### Instrucciones generales de seguridad

10 InjectMan<sup>®</sup> 4 Español (ES)

#### 2 Instrucciones generales de seguridad

#### 2.1 Uso de acuerdo con lo previsto

El InjectMan 4 está concebido y fabricado para su aplicación en la investigación en biología, química y física. Se utiliza para la colocación exacta de microcapilares y herramientas similares, así como para la transferencia de los volúmenes de muestra más pequeños.

El InjectMan 4 únicamente está concebido y fabricado para su utilización en el campo de la investigación.

El InjectMan 4 está previsto exclusivamente para el uso en interiores y para el manejo por personal técnico debidamente formado.

#### 2.2 Peligros durante el uso previsto

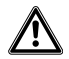

¡ADVERTENCIA! Peligro de lesiones por la proyección de capilares y astillas de vidrio.

Se puede soltar un capilar del cabezal de apriete debido a una alta presión y actuar como proyectil.

Los capilares se rompen por un manejo erróneo.

- Lleve gafas protectoras.
- No apunte con los capilares hacia personas.
- Utilice capilares cuyo diámetro exterior corresponda a las especificaciones del cabezal de apriete.
- Monte/desmonte los capilares siempre sin ejercer presión.
- Fije el capilar correctamente en el cabezal de apriete.
- No toque con el capilar la cápsula Petri ni otros objetos.

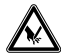

#### ¡ATENCIÓN! Cortes por capilares rotos.

Los capilares están hechos de vidrio y son muy frágiles.

- Póngase su equipo de protección personal (EPP).
- Monte los capilares siempre sin ejercer presión.
- No apunte con los capilares hacia personas.
- Maneje los capilares con extremo cuidado.

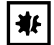

#### ¡AVISO! Deterioro mecánico en el módulo de motor.

Una carga excesiva da lugar a errores de etapa o a la destrucción del propulsor.

- No dirija los módulos contra obstáculos mecánicos.
- No coloque objetos en el área de los módulos.
- Cargue el módulo de motor con máx. 200 g.

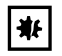

#### ¡AVISO! Mal funcionamiento del dispositivo

No utilice teléfonos móviles u otros equipos de comunicación móviles durante el funcionamiento.

• Mantenga una distancia de por lo menos 2 metros.

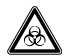

## ¡ADVERTENCIA! Daños para la salud a causa de líquidos infecciosos y gérmenes patógenos.

- Tenga en cuenta siempre las disposiciones nacionales, el nivel de contención biológica de su laboratorio, así como las fichas de datos de seguridad y las instrucciones de uso del fabricante cuando maneje líquidos infecciosos y gérmenes patógenos.
- Póngase su equipo de protección personal.
- Unas prescripciones amplias respecto al manejo de gérmenes o material biológico del grupo de riesgo II o superior se encuentran en el "Laboratory Biosafety Manual" (fuente: World Health Organization, Laboratory Biosafety Manual, en la versión actualmente vigente).

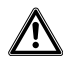

¡ATENCIÓN! Riesgos de seguridad debido a accesorios y piezas de recambio equivocados.

Los accesorios y las piezas de recambio no recomendados por Eppendorf merman la seguridad, el funcionamiento y la precisión del equipo. Eppendorf queda eximido de cualquier responsabilidad o garantía por daños producidos debido a accesorios y piezas de recambio no recomendados por Eppendorf o por un uso incorrecto.

 Utilice exclusivamente accesorios y piezas de recambio recomendados por Eppendorf. Español (ES)

#### 2.3 Símbolos de advertencia en el equipo

| Símbolo de advertencia | Significado                                        |
|------------------------|----------------------------------------------------|
|                        | Advierte de una lesión en la punta del capilar     |
|                        | Advierte de un aplastamiento en el módulo de motor |
|                        | Advierte de un campo magnético                     |
|                        | Lea las instrucciones de uso                       |

#### 2.4 Requerimiento para el usuario

El equipo y los accesorios sólo pueden ser manejados por personal cualificado.

Antes de la utilización, lea cuidadosamente el manual de instrucciones y las instrucciones de uso de los accesorios y familiarícese con el funcionamiento del equipo.

#### 2.5 Información sobre la responsabilidad de producto

En los siguientes casos, la protección prevista del equipo puede verse mermada. La responsabilidad por daños materiales y personales resultantes pasan a mano del operario:

- El equipo no es utilizado según lo especificado en el manual de instrucciones.
- El equipo no es utilizado de acuerdo con el uso previsto.
- El equipo es utilizado con accesorios o consumibles no recomendados por Eppendorf SE.
- El equipo es revisado o mantenido por personas no autorizadas por Eppendorf SE.
- El usuario realiza modificaciones en el equipo sin ninguna autorización.

## 3 Descripción del producto

## 3.1 Alcance de suministro

| Número | Descripción                  |
|--------|------------------------------|
| 1      | Módulo X                     |
| 1      | Módulo Y                     |
| 1      | Módulo Z                     |
| 1      | Conector Y-Z                 |
| 1      | Junta giratoria              |
| 1      | Cabeza angular               |
| 1      | Panel de mando               |
| 1      | Cable de alimentación        |
| 1      | Funda del cable              |
| 1      | Manual de instrucciones      |
| 1      | Instrucciones breves         |
| 1      | Instrucciones de desembalaje |

## 3.1.1 Herramientas

| Número | Descripción                                                             |
|--------|-------------------------------------------------------------------------|
| 7      | Llave de hexágono interior 1,5 mm, 2 mm, 2,5 mm, 3 mm, 4 mm, 5 mm, 6 mm |
| 1      | Destornillador dinamométrico para tornillos de hexágono interior 3 mm   |
| 1      | Destornillador de hexágono interior 1,3 mm                              |
| 1      | Estuche para herramientas                                               |

## 3.1.2 Accesorios

| Número | Descripción                                        |
|--------|----------------------------------------------------|
| 1      | Cable conector para FemtoJet 4i/FemtoJet 4x        |
| 2      | Ayuda de posicionamiento para soporte de capilares |
| 1      | Set de piezas de repuesto                          |
| 1      | Etiqueta                                           |

#### 3.2 Características del producto

El micromanipulador InjectMan 4 ha sido desarrollado especialmente para procesos de trabajo en los que se requiere un movimiento intuitivo del capilar.

El InjectMan 4 combina las clásicas ventajas del sistema mecánico con los beneficios del preciso sistema electromotriz.

El capilar se controla con un joystick. Una gran inclinación del joystick provoca una aceleración del movimiento del capilar. Los rangos de movimiento permiten la aproximación a cualquier posición dentro del área de trabajo del micromanipulador.

El movimiento dinámico del joystick es especialmente adecuado para inyecciones en serie y técnicas de trabajo que requieren un rápido movimiento de inyección.

El control del software ofrece aplicaciones predefinidas, funciones de teclas libremente programables, una aplicación libremente programable y el almacenamiento de diferentes posiciones en todas las coordenadas espaciales.

#### 3.2.1 Accesorios adecuados

Los siguientes accesorios Eppendorf son aptos para ser usados con InjectMan 4:

- FemtoJet 4i
- FemtoJet 4x
- CellTram 4r Air
- CellTram 4r Oil
- PiezoXpert
- Capilares
- Soporte de capilares 4
- Adaptador para microscopio
- Estativo universal

## 3.3 Vista general del producto

El módulo de motor se monta sobre un adaptador para microscopio especial o sobre un trípode (magnético) independiente. Desde el punto de vista mecánico, la consola está separada del módulo de motor.

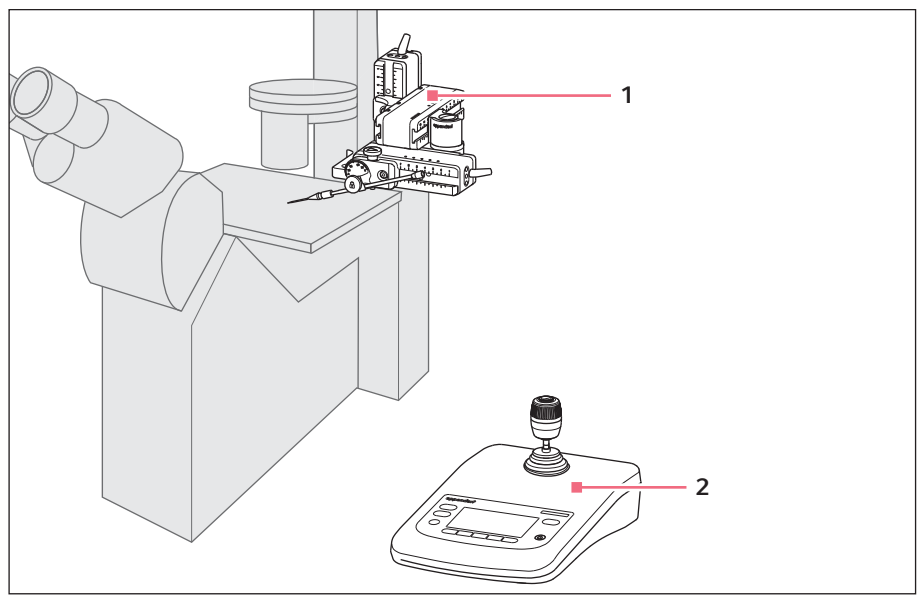

Imag. 3-1: InjectMan 4 – montaje en el lado derecho

1 Módulo de motor

2 Consola de control

#### 3.3.1 Módulo de motor

El módulo de motor se compone de tres módulos. El capilar puede moverse por la disposición de los módulos en los tres ejes espaciales. El módulo X con el capilar puede retirarse del área de trabajo por la articulación giratoria. El ángulo de inyección del capilar puede ajustarse en cualquier ángulo en la cabeza angular.

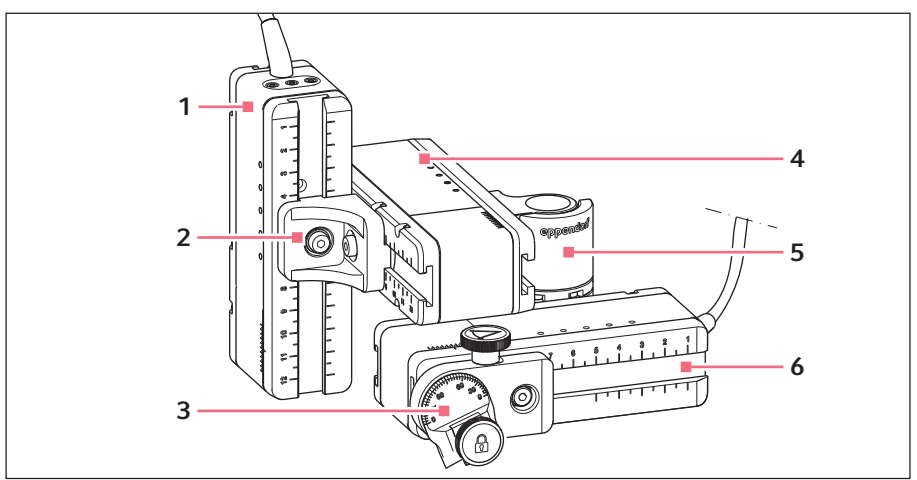

Imag. 3-2: Módulo de motor – montaje en el lado derecho

- 1 Módulo Z
- 2 Conector de YZ
- 3 Cabezal angular

- 4 Módulo Y
- 5 Articulación giratoria
- 6 Módulo X

#### 3.3.2 Adaptador para microscopio

El módulo de motor se monta en un adaptador de microscopio. Para cada tipo de microscopio hay un adaptador de microscopio especial. Los adaptadores de microscopio se montan en posición horizontal o vertical.

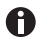

El adaptador de microscopio no está incluido en el alcance de suministro.

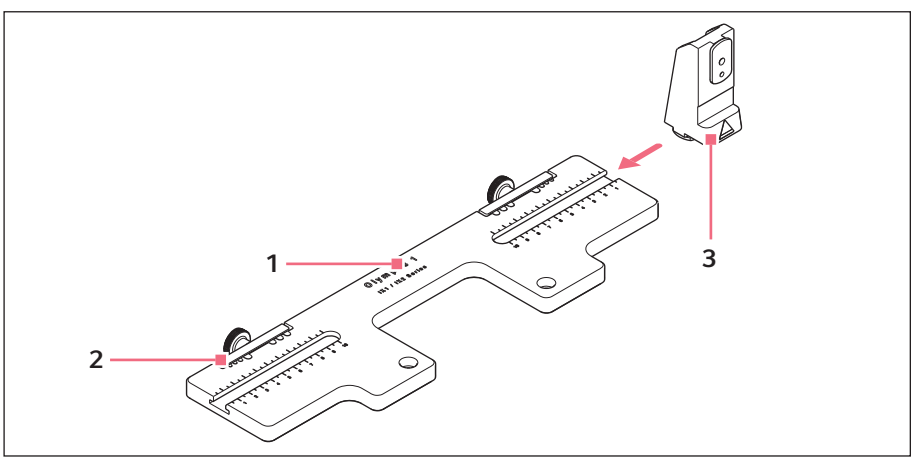

Imag. 3-3: Adaptador de microscopio para montaje horizontal – ejemplo Olympus 1

1 Denominación con indicación del tipo 3 de microscopio

#### Soporte del módulo Z

Para adaptadores de microscopio montados horizontalmente

2 Guía de cables

## Descripción del producto18InjectMan® 4

Español (ES)

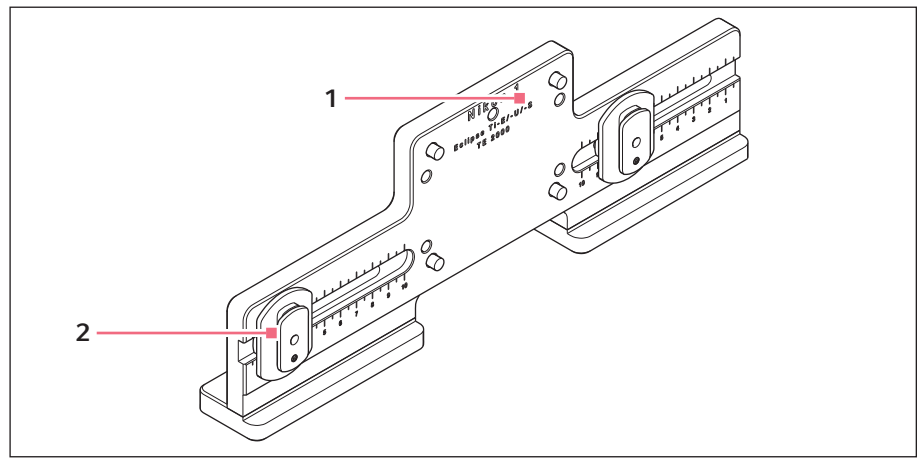

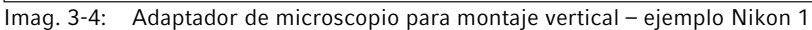

1 Denominación con indicación del tipo 2 Zapata deslizante Z de microscopio Para adaptadores de

Zapata deslizante Z Para adaptadores de microscopio montados verticalmente

### 3.3.3 Consola de control

En la consola de control se encuentra el teclado, la pantalla y el joystick, y en el lateral está el selector. La dirección de movimiento y la velocidad del joystick se transmiten al capilar. La sensibilidad del movimiento y el tamaño del área de trabajo están predefinidos en la configuración del software. En el panel de mando se selecciona el área de trabajo y ésta puede modificarse individualmente mediante el selector.

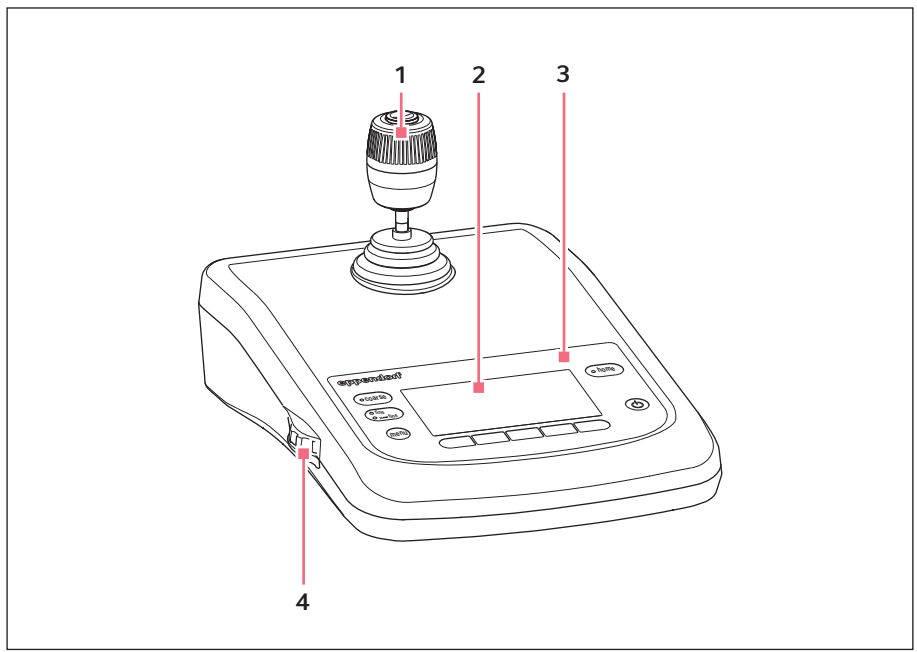

Imag. 3-5: Consola de control: parte anterior

- 1 Joystick Movimiento dinámico
- 2 Display

- 3 Panel de mando
- 4 Selector Aumentar o reducir la velocidad

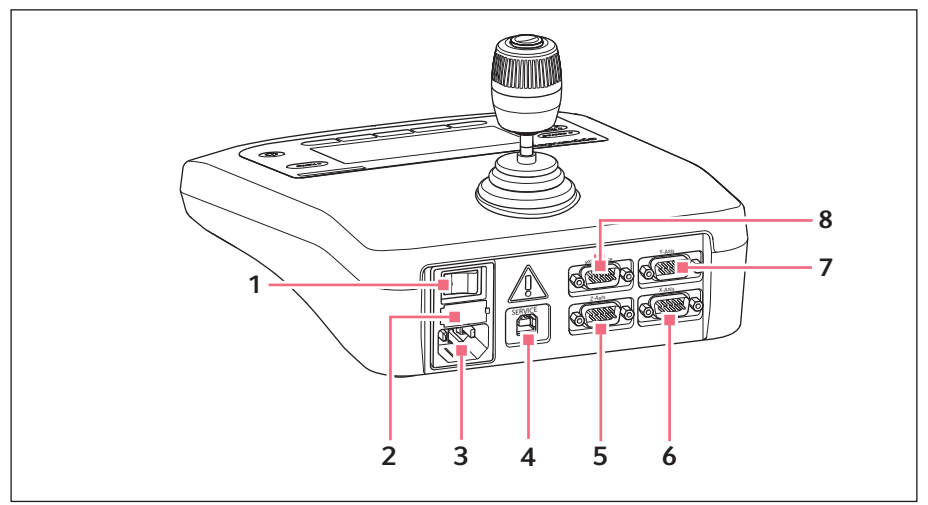

Imag. 3-6: Consola de control: parte posterior

- 1 Interruptor de alimentación On/Off
- 2 Fusible de baja intensidad
- 3 Conexión a la red
- 4 Conexión para el mantenimiento
- 5 Conexión para el módulo Z
- 6 Conexión para el módulo X
- 7 Conexión para el módulo Y
- 8 Conexión para equipo externo Pulsador de pedal, FemtoJet, FemtoJet express, PiezoXpert u ordenador

#### 3.3.4 Herramientas

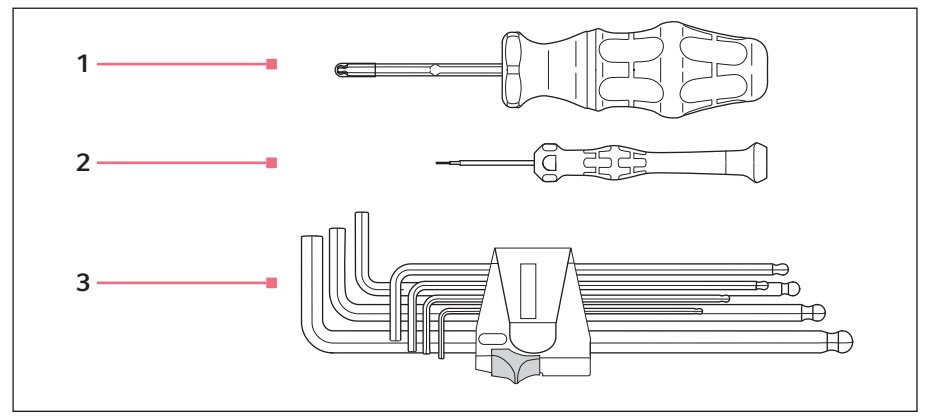

Imag. 3-7: Herramientas

- 1 Destornillador dinamométrico de hexágono interior 3 mm
  - 1,5 mm, 2 mm, 2,5 mm, 3 mm, 4 mm, 5 mm, 6 mm

3

Llave de hexágono interior

2 Destornillador de hexágono interior 1,3 mm 22 Descripción del producto
23 InjectMan<sup>®</sup> 4
24 Español (ES)

#### 3.4 Panel de mando

Con las teclas del panel de mando se activa la consola de control y se selecciona el tamaño del área de trabajo. Por medio de las teclas programables se accede a aplicaciones, se ejecutan funciones, se puede navegar por el menú y se configuran parámetros.

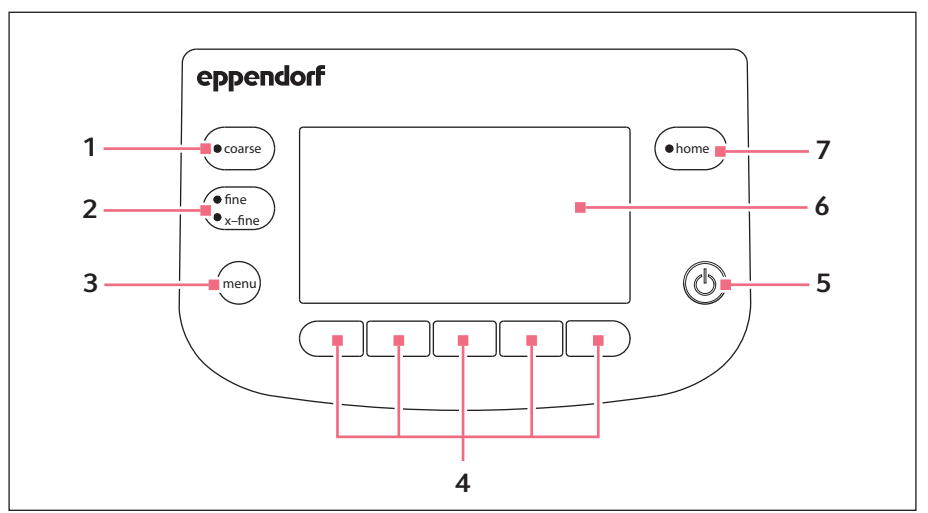

Imag. 3-8: Panel de mando

- 1 Tecla coarse Configurar un área de trabajo grande
- 2 Tecla fine/x-fine Configurar un área de trabajo mediana o pequeña
- 3 Tecla menu Acceder al menú
- 4 Teclas programables 1 5 Seleccionar aplicación, activar funciones, navegar o configurar valores de parámetros

5 Tecla standby Activar o desactivar la consola de control o anular movimientos automáticos

6 Display Pantalla del software

#### 7 Tecla home

Desplazar capilares a una posición determinada fuera del área de trabajo

#### 3.5 Joystick

El capilar se mueve con el joystick en los tres ejes espaciales. Cuanto más se inclina el joystick, más se acelera el movimiento del capilar.

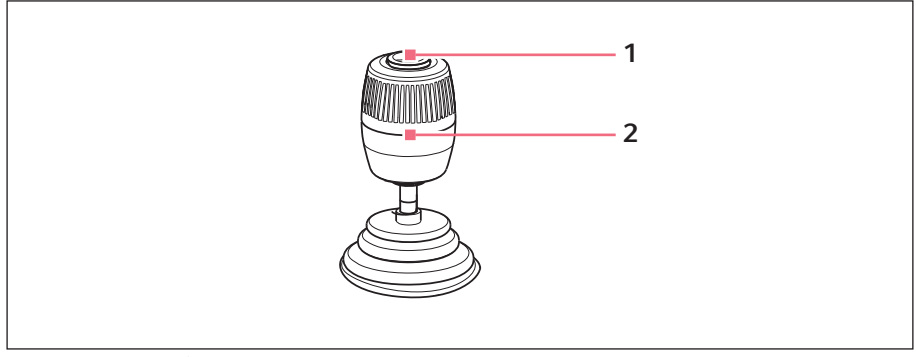

Imag. 3-9: Joystick

#### 1 Tecla del joystick

#### 2 Joystick

Controla los movimientos en los ejes X, Y y Z

## 3.5.1 Área dinámica

El tamaño del área dinámica está limitada por el área de movimiento de los módulos (X, Y y Z).

Al mover el joystick, el capilar empezará a moverse en la dirección de la inclinación del joystick. Cuanto más allá se mueve el joystick, más se acelera el movimiento del capilar. El movimiento cesa cuando se suelta el joystick.

## 3.5.2 Dirección de movimiento del joystick

El joystick puede moverse en el plano horizontal. Con ello se controlan los motores de los módulos X e Y. El joystick se puede mover cada vez en un eje o en una combinación de los ejes. Al girar el joystick, el módulo de motor se mueve en los ejes verticales.

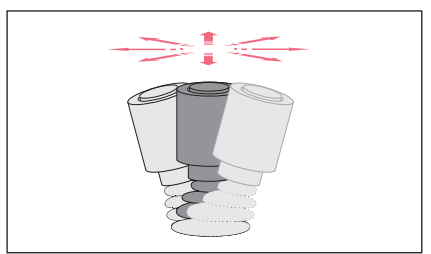

 Mover el capilar en dirección horizontal (ejes X e Y).

Imag. 3-10: Movimiento en los ejes X e Y

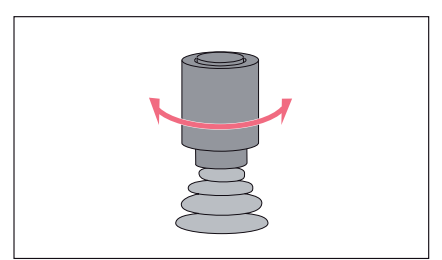

 Mover el capilar en dirección vertical (eje Z).

Imag. 3-11: Movimiento en el eje Z

## 3.5.3 Funciones de la tecla del joystick

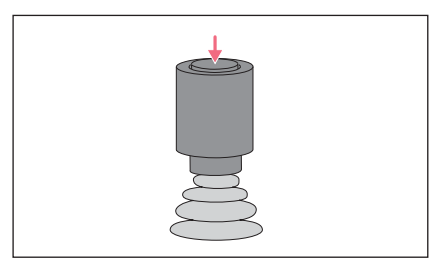

 Activar funciones (p. ej. activar inyección).

Imag. 3-12: Función

#### 3.6 Áreas de velocidad

En el área de movimiento del joystick hay tres áreas de velocidad. La velocidad puede ajustarse con el selector de la consola de control y con el menú *Speed*.

#### Áreas de velocidad:

- coarse: para un área de trabajo grande
- *fine*: para un área de trabajo mediana
- *x-fine*: para un área de trabajo pequeña

#### 4 Instalación

#### 4.1 Preparación de la instalación

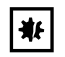

#### ¡AVISO! Daños en el panel de mando debido a un manejo erróneo.

- Sujete el panel de mando por la carcasa.
- No levante el panel de mando sujetando el joystick.
- Nunca coloque el panel de mando sobre el joystick.

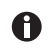

Guarde el embalaje y los seguros de transporte para un posterior transporte o almacenamiento.

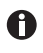

No ponga el equipo en servicio si descubre daños visibles en el equipo y/o en el embalaje.

- 1. Compruebe si el embalaje presenta daños.
- 2. Extraiga con cuidado el módulo de motor y la consola de control del embalaje.
- 3. Compruebe que el alcance de suministro está completo.
- 4. Compruebe si los módulos, la consola de control y los accesorios presentan daños.

#### 4.1.1 Reclamar daños

• Póngase en contacto con el Servicio Técnico.

## 4.1.2 Alcance de suministro incompleto

▶ Póngase en contacto con el Servicio Técnico.

#### 4.1.3 Montar el adaptador para microscopio

El adaptador para microscopio no forma parte del alcance de suministro y debe pedirse por separado.

• Monte el adaptador para microscopio tal y como se describe en las instrucciones del mismo.

#### 4.2 Seleccionar ubicación

Elija el lugar de instalación del dispositivo según los siguientes criterios:

• Conexión a la red según la placa de características.

La fuente de alimentación debe estar equipada con un interruptor diferencial.

- Mesa con una superficie de trabajo horizontal plana que sea apropiada para soportar el peso del dispositivo.
- · Base antivibratoria o mesa antivibratoria.
- El lugar de instalación debe estar protegido de la radiación solar directa o de corrientes de aire.

• Durante el funcionamiento tienen que estar accesibles el interruptor de alimentación y el dispositivo de separación de la red eléctrica (p. ej., interruptor de corriente de defecto).

#### 4.3 Visión general del montaje

#### 4.3.1 Montaje del adaptador para microscopio horizontal

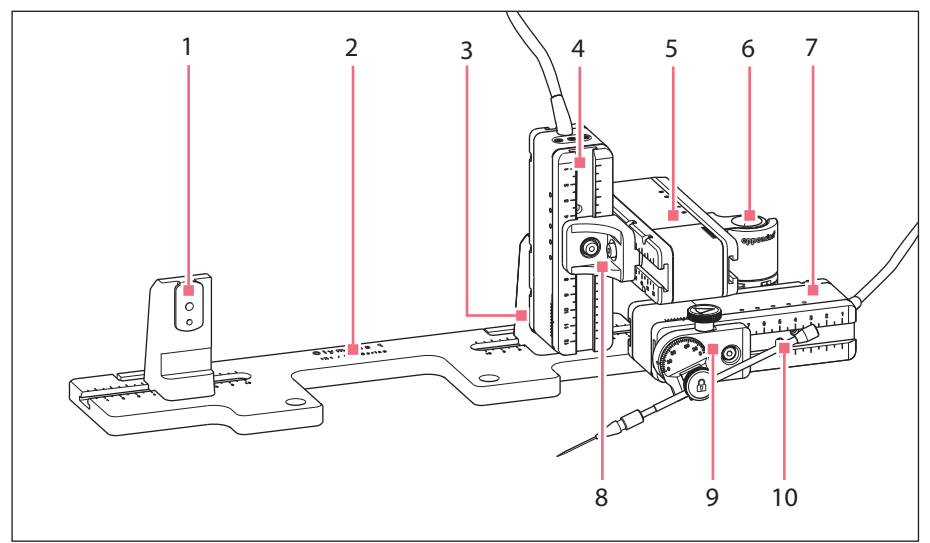

Imag. 4-1: Visión general del montaje en el lado derecho

- 1 Soporte del módulo Z Posición para montaje en el lado izquierdo
- 2 Denominación del adaptador para microscopio
- 3 Soporte del módulo Z Posición para montaje en el lado derecho
- 4 Módulo Z
- 5 Módulo Y

- 6 Junta giratoria
- 7 Módulo X
- 8 Conector Y-Z
- 9 Cabeza angular
- 10 Soporte de capilares 4 (No incluido en el alcance de suministro)

## 28 InjectMan<sup>®</sup> 4 Español (ES)

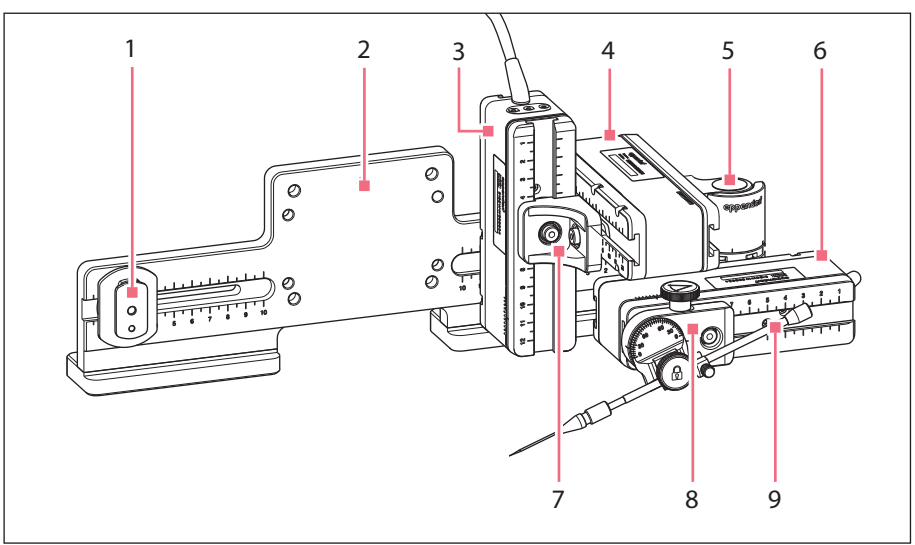

## 4.3.2 Montaje del adaptador para microscopio vertical

Imag. 4-2: Visión general del montaje en el lado derecho

- 1 Patín guía Z
- 2 Denominación del adaptador para microscopio
- 3 Módulo Z
- 4 Módulo Y
- 5 Junta giratoria

- 6 Módulo X
- 7 Conector Y-Z
- 8 Cabeza angular
- 9 Soporte de capilares 4 (No incluido en el alcance de suministro)

4.3.3 Módulo (X, Y, Z)

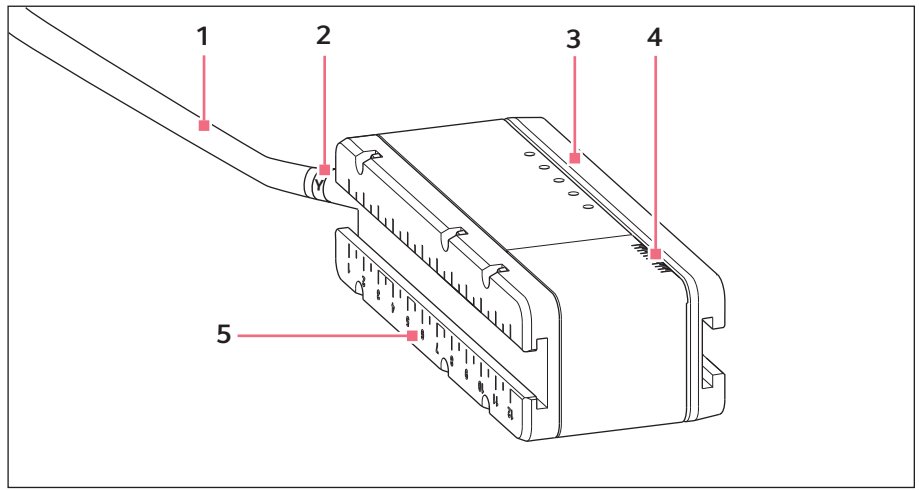

Imag. 4-3: Ejemplo del módulo Y

- 1 Cable
- 2 Identificación del módulo
- 3 Riel móvil

- 4 Escala Área de movimiento del riel
- 5 Riel fijo

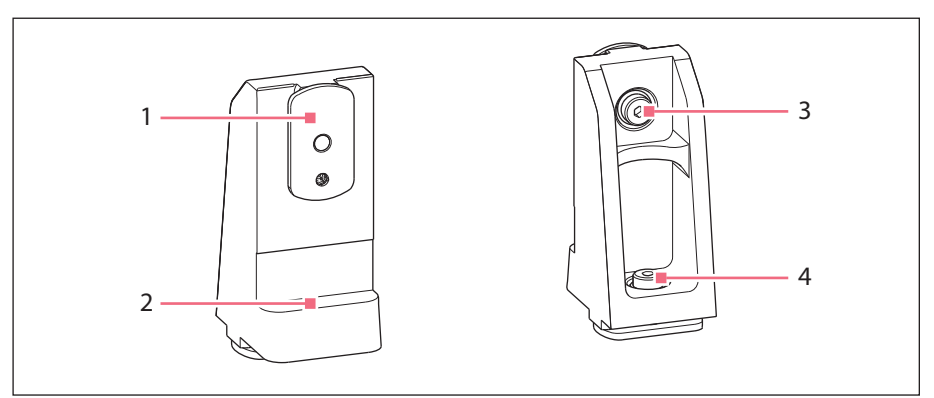

## 4.3.4 Soporte del módulo Z: adaptador para microscopio horizontal

Imag. 4-4: Soporte del módulo Z, parte anterior y parte posterior

- 1 Patín guía
- 2 Borde de tope

3 Tornillo

Fijar el módulo Z

#### 4 Tornillo

Fijar el soporte del módulo Z en el adaptador

#### Instalación InjectMan® 4 31 Español (ES)

## 4.3.5 Patín guía

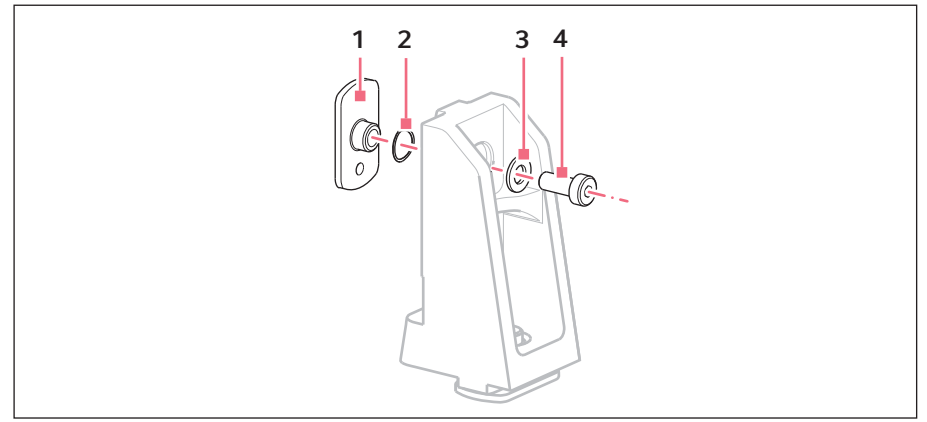

Imag. 4-5: Patín guía: posición de los discos del ejemplo del soporte del módulo Z

1 Patín guía

3 Arandela plana

2 Arandela elástica

4 Tornillo

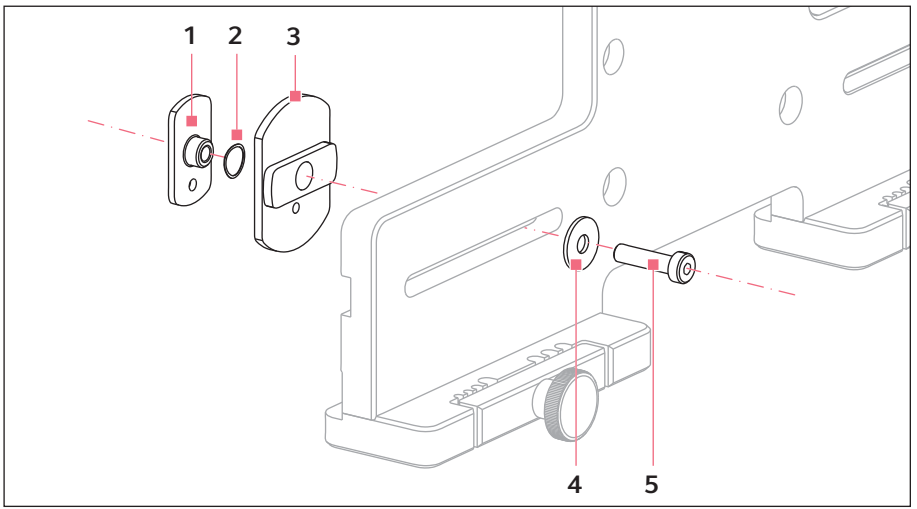

#### 4.3.6 Patín guía Z: adaptador para microscopio vertical

Imag. 4-6: Patín guía Z: posición de los discos del ejemplo del adaptador vertical

Patín guía 1

Arandela plana 4

- Arandela elástica 2
- 3 Patín guía Z

Tornillo 5

## 4.3.7 Cabeza angular

La cabeza angular se suministra para un montaje en el lado derecho. Para un montaje a la izquierda, debe aplicarse el tornillo de fijación y debe girarse la sujeción del soporte de capilares en consecuencia.

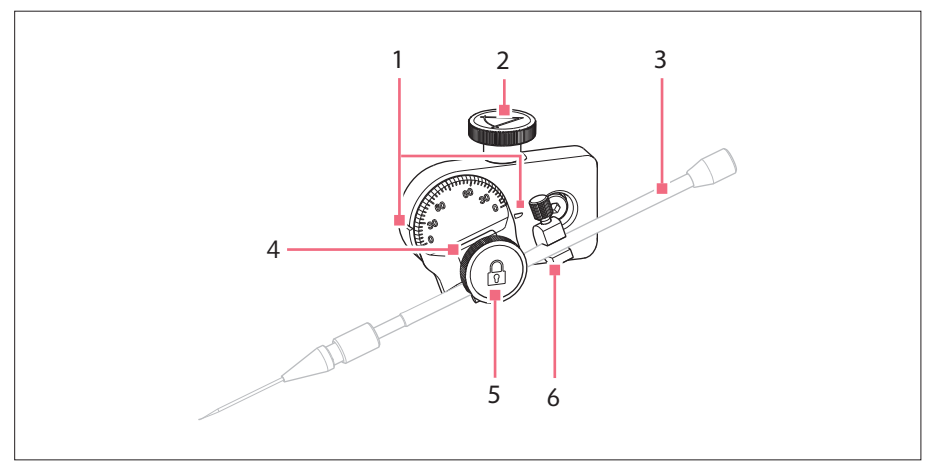

Imag. 4-7: Cabeza angular con soporte de capilares 4 aplicado

- 1 Marcador Ajuste del ángulo
- 2 Tornillo moleteado Ajustar el ángulo de inyección
- 3 Soporte de capilares 4 (No incluido en el alcance de suministro)
- 4 Sujeción del soporte de capilares
- 5 Tornillos de fijación Fijar el soporte de capilares
- 6 Ayuda de posicionamiento

34 InjectMan<sup>®</sup> 4 Español (ES)

#### 4.3.8 Junta giratoria

La junta giratoria se suministra para un montaje en el lado derecho. Para un montaje en el lado izquierdo debe modificarse la junta giratoria.

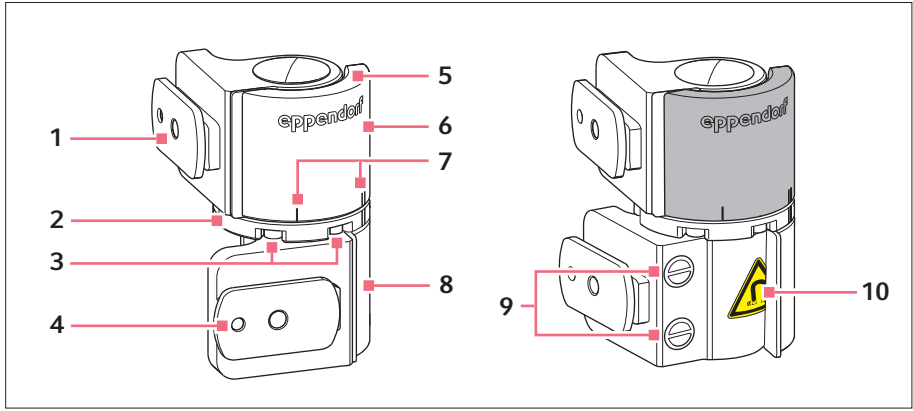

Imag. 4-8: La junta giratoria para montaje en el lado derecho del módulo de motor

- 1 Patín guía Módulo Y
- 2 Placa giratoria
- 3 Tornillos de cabeza con hexágono interior
- 4 Patín guía Módulo X
- 5 Placa de tope

- 6 Articulación superior
- 7 Marcas de montaje | significa montaje en el lado izquierdo

Il significa montaje en el lado derecho

- 8 Articulación inferior
- 9 Imanes industriales
- **10 Símbolo de advertencia** Campo magnético fuerte

#### 4.4 Montaje del módulo de motor

El módulo de motor puede montarse en el lado derecho o izquierdo del adaptador para microscopio. A continuación se describe el montaje en el lado derecho. Para un montaje en el lado izquierdo debe modificarse la junta giratoria y la cabeza angular.

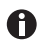

El módulo de motor se monta de forma estándar en un microscopio inverso. También puede montarse en un trípode universal. El montaje en un trípode universal se describe en las instrucciones correspondientes.

#### Instalación InjectMan® 4 35 Español (ES)

## 4.4.1 Monte el módulo Z: adaptador para microscopio horizontal

Requisitos

- Adaptador para microscopio horizontal montado
- · Instrucciones de instalación del adaptador para microscopio
- · Destornillador dinamométrico para tornillos de hexágono interior 3 mm

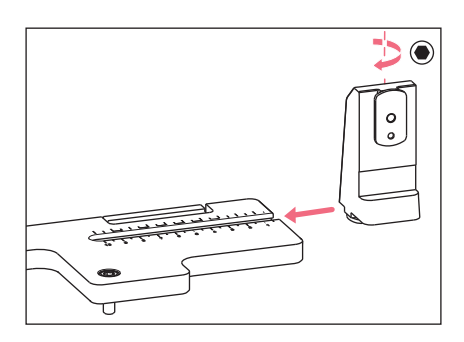

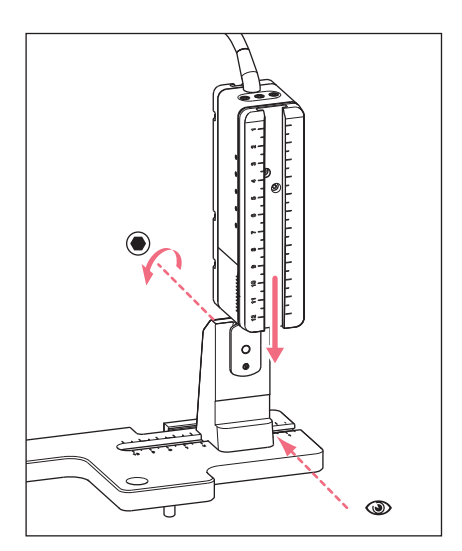

1. Inserte el soporte del módulo Z en el adaptador para microscopio.

2. Inserte el riel fijo hasta el borde de tope del soporte del módulo Z y apriete el tornillo.

El cable de alimentación debe mostrarse hacia abajo.

- Seleccione la posición de ajuste para el módulo Z desde la columna de la tabla 1 (manual de instalación de adaptador para microscopio).
- Inserte el soporte de módulo Z en el módulo Z hasta la posición de ajuste y apriete los tornillos.

## Instalación

36 InjectMan<sup>®</sup> 4 Español (ES)

## 4.4.2 Montaje del módulo Z: adaptador para microscopio vertical

Requisitos

- · Adaptador para microscopio vertical montado
- · Instrucciones de instalación del adaptador para microscopio
- · Destornillador dinamométrico para tornillos de hexágono interior 3 mm

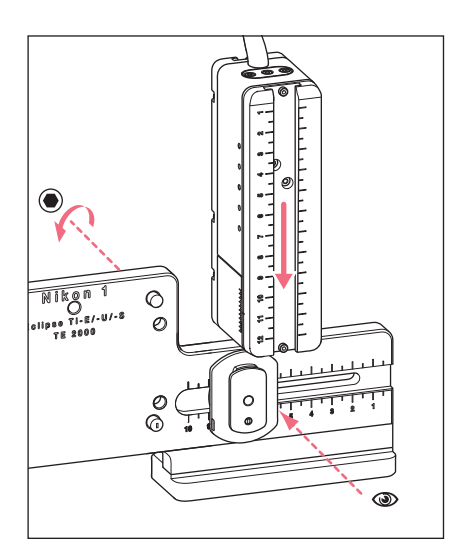

- 1. Inserte el módulo Z en el patín guía Z y apretar ligeramente el tornillo.
- Seleccione la posición de ajuste para el módulo Z desde la columna de la tabla 1 (manual de instalación de adaptador para microscopio).
- 3. Inserte el módulo Z hasta la posición de ajuste y apriete el tornillo.

## 4.4.3 Montaje del módulo Y

Requisitos

- Instrucciones de instalación del adaptador para microscopio
- Destornillador dinamométrico para tornillos de hexágono interior 3 mm

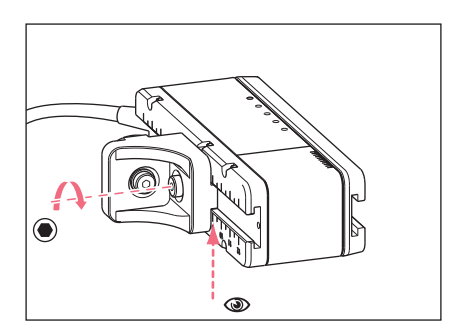

- 1. Afloje el tornillo del conector Y-Z.
- Seleccione la posición de ajuste desde la columna de la tabla 3 (manual de instalación de adaptador para microscopio).
- 3. Ajuste la posición del borde anterior del conector Y-Z.
- 4. Apriete el tornillo del conector Y-Z.

\_ .
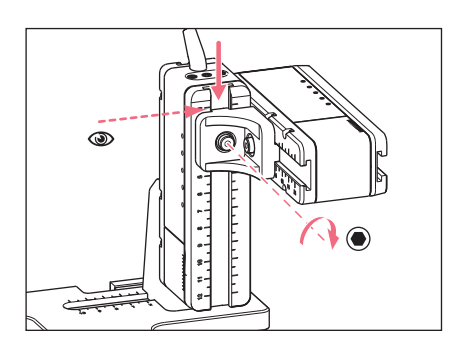

- Seleccione la posición de ajuste desde la columna de la tabla 4 (manual de instalación de adaptador para microscopio).
- 6. Inserte el conector Y-Z con el módulo Y en el módulo Z y asegúrelo.
- 7. Ajuste la posición del borde superior del conector Y-Z.
- 8. Apriete el tornillo del conector Y-Z.

4.4.4 Montaje del módulo X

Requisitos

- · Instrucciones de instalación del adaptador para microscopio
- Destornillador dinamométrico para tornillos de hexágono interior 3 mm

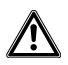

## ¡ADVERTENCIA! Peligro a causa de un campo magnético fuerte

Los campos magnéticos pueden influir en el funcionamiento de marcapasos y desfibriladores. Los marcapasos pueden reiniciarse.

- Manténgase a una distancia de por lo menos 10 cm del imán.
- Preste especial atención al cumplimiento de las distancias de seguridad especialmente durante el montaje.

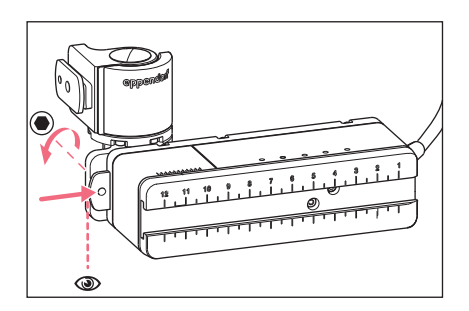

- 1. Inserte la junta giratoria en el riel fijo del módulo X.
  - El logotipo eppendorf debe ser legible.
- Seleccione la posición de ajuste desde la columna de la tabla 6 (manual de instalación de adaptador para microscopio).
- 3. Ajuste la posición del borde izquierdo de la junta giratoria.
- 4. Apriete el tornillo de la junta giratoria.

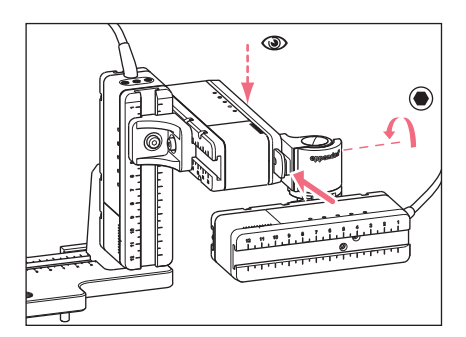

- Seleccione la posición de ajuste desde la columna de la tabla 5 (manual de instalación de adaptador para microscopio).
- 6. Inserte la junta giratoria con el módulo X en el módulo Y.
- Ajuste la posición del borde trasera de la junta giratoria.
- 8. Apriete el tornillo de la junta giratoria.

# 4.4.5 Montaje de la cabeza angular

Requisitos

- Instrucciones de instalación del adaptador para microscopio
- · Destornillador dinamométrico para tornillos de hexágono interior 3 mm

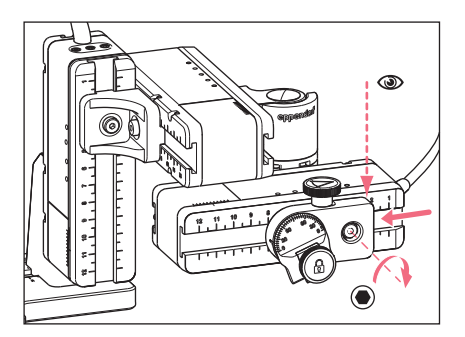

- Inserte la cabeza angular en el módulo X.
- Seleccione la posición de ajuste desde la columna de la tabla 7 (manual de instalación de adaptador para microscopio).
- 3. Ajuste la posición del borde derecho del cabeza angular.
- 4. Apriete el tornillo en la cabeza angular.

## 4.5 Insertar juntas tóricas en el cabezal de apriete

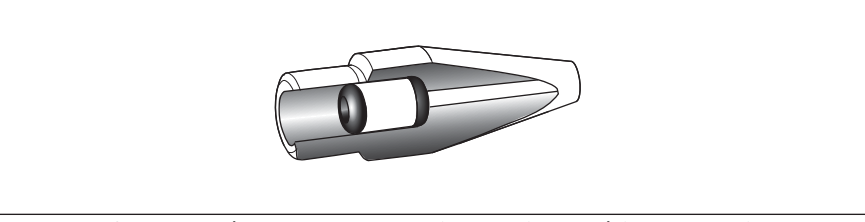

Imag. 4-9: Corte a través del cabezal de apriete con juntas tóricas y casquillo distanciador posicionados correctamente

Requisitos

- Las juntas tóricas y el casquillo distanciador están limpios y en perfecto estado.
- El cabezal de apriete está limpio y en perfecto estado.
- Una base limpia y plana está disponible.

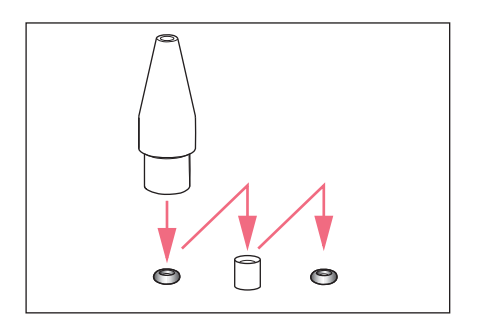

- 1. Coloque las juntas tóricas y el casquillo distanciador sobre una base plana.
- Presione el cabezal de apriete verticalmente sobre la primera junta tórica y empújela al interior del cabezal de apriete con el soporte de capilares.
- Presione el cabezal de apriete verticalmente sobre el casquillo distanciador y empújelo al interior del cabezal de apriete con el soporte de capilares.
- Presione el cabezal de apriete verticalmente sobre la segunda junta tórica y empújela al interior del cabezal de apriete con el soporte de capilares.

## 4.6 Insertar el soporte de capilares en la cabeza angular

Requisitos

- Hay disponible un soporte de capilares 4 de Eppendorf.
- Hay disponible un soporte de capilares (diámetro 4 mm) de otro fabricante.
- Las juntas tóricas están insertados en el cabezal de apriete.

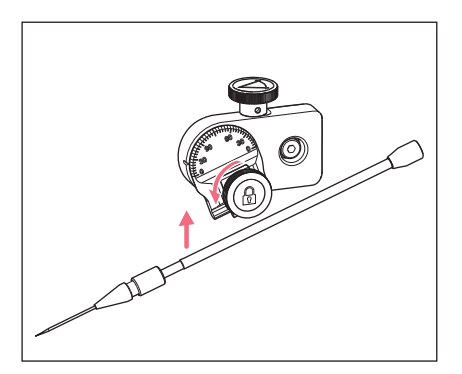

- 1. Afloje los tornillos moleteados de la cabeza angular.
- 2. Inserte el soporte de capilares en la pinza.
- Oriente el soporte de capilares de tal modo que la punta del capilar se encuentre aprox. 20 mm por encima y aprox. 20 mm fuera del punto de trabajo.

## Instalación

40 InjectMan<sup>®</sup> 4 Español (ES)

## 4.6.1 Aplicar ayuda de posicionamiento

Requisitos

- Está disponible una ayuda de posicionamiento.
- El soporte de capilares está insertado en la cabeza angular.

La ayuda de posicionamiento puede aplicarse al soporte de capilares para encajarlo rápidamente en la misma posición.

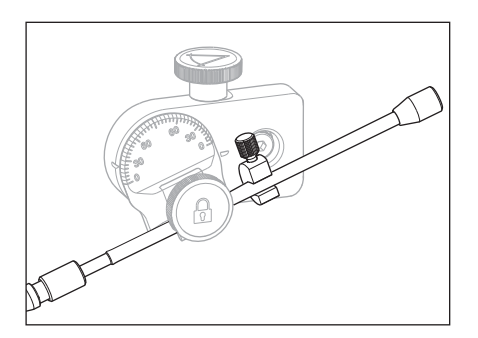

- Coloque la ayuda de posicionamiento sobre el soporte de capilares y asegúrela.
- 2. Apriete el tornillo moleteado.

### 4.7 Insertar el capilar

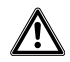

# ¡ADVERTENCIA! Peligro de lesiones por la proyección de capilares y astillas de vidrio.

Se puede soltar un capilar del cabezal de apriete debido a una alta presión y actuar como proyectil.

Los capilares se rompen por un manejo erróneo.

- Lleve gafas protectoras.
- No apunte con los capilares hacia personas.
- Utilice capilares cuyo diámetro exterior corresponda a las especificaciones del cabezal de apriete.
- Monte/desmonte los capilares siempre sin ejercer presión.
- Fije el capilar correctamente en el cabezal de apriete.
- No toque con el capilar la cápsula Petri ni otros objetos.

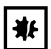

## ¡AVISO! Deterioro mecánico en el módulo de motor.

Una carga excesiva da lugar a errores de etapa o a la destrucción del propulsor.

- No dirija los módulos contra obstáculos mecánicos.
- No coloque objetos en el área de los módulos.
- Cargue el módulo de motor con máx. 200 g.

...

• Capilar estándar: Utilice el cabezal de apriete 4 del tamaño 0 solamente con capilares con un diámetro exterior de 1,0 mm a 1,1 mm. Si se utilizan otros capilares, pida el cabezal de apriete adecuado.

Requisitos

• Las juntas tóricas están insertados en el cabezal de apriete.

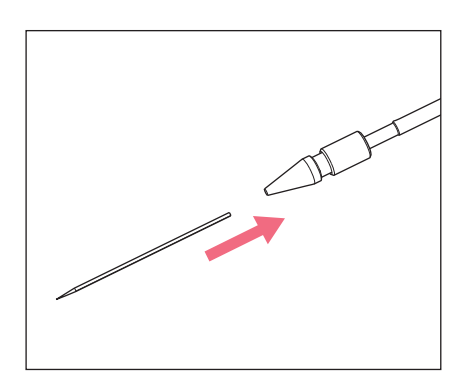

 Inserte el capilar hasta el tope en el cabezal de apriete y enrósquelo firmemente.

## 4.8 Insertar Femtotips

Requisitos

- El soporte de capilares 4 está disponible.
- Adaptador para Femtotips disponible.
- 1. Retire el cabezal de apriete.
- 2. Enrosque el adaptador para Femtotips en el soporte de capilares.
- 3. Enrosque el Femtotip en el adaptador y asegúrelo.

## 4.9 Ajustar el ángulo de inyección

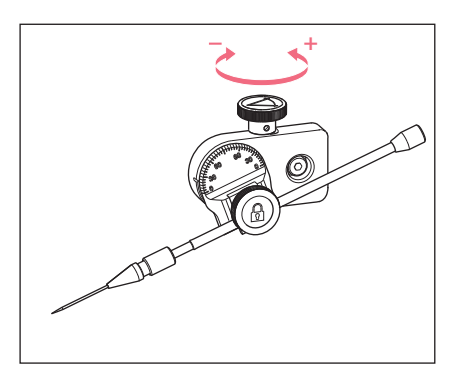

 Girar el tornillo moleteado para ajustar el ángulo de inyección.
 El ángulo de inyección normalmente corresponde al ángulo del capilar.

# Instalación42 InjectMan<sup>®</sup> 4

Español (ES)

## 4.10 Ajustar el módulo de motor

Ajuste los módulos en el centro para que pueda aprovechar el área de movimiento de los mismos de forma óptima.

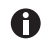

Los valores de posición exactos (que varían según la instalación del ángulo) para que el módulo se pueda adaptar al microscopio se encuentran en el manual de instalación del adaptador para microscopio correspondiente.

| Position<br>holder | Angle | 1<br>[cm] | 2<br>[cm] | 3<br>[cm] | 4<br>[cm] | 5<br>[cm] | 6<br>[cm] | 7<br>[cm] |
|--------------------|-------|-----------|-----------|-----------|-----------|-----------|-----------|-----------|
| Down               | 10°   | 6.5       | 7.0       | 4.2       | 9.2       | 6.0       | 6.8       | 9.0       |
| Тор                | 25°   | 6.5       | 7.0       | 5.2       | 9.2       | 6.0       | 6.8       | 9.0       |
| Тор                | 35°   | 6.5       | 7.0       | 4.1       | 9.2       | 6.0       | 6.3       | 9.0       |
| Тор                | 45°   | 6.5       | 7.0       | 2.4       | 9.2       | 6.0       | 5.5       | 9.0       |

Imag. 4-10: Tabla de ejemplo del manual de instalación del adaptador para microscopio Olympus 1

## 4.10.1 Ajustar la altura

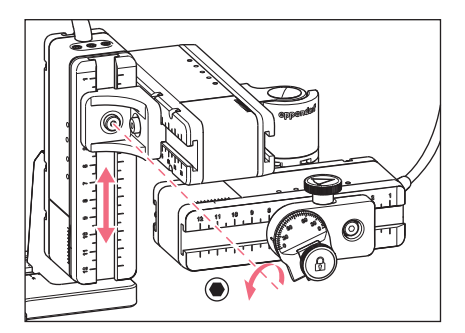

- 1. Afloje el tornillo del conector Y-Z.
- Ajuste el módulo Y en la escala del módulo Z.
- 3. Apriete el tornillo hasta el par de giro configurado.

## 4.10.2 Ajustar la profundidad

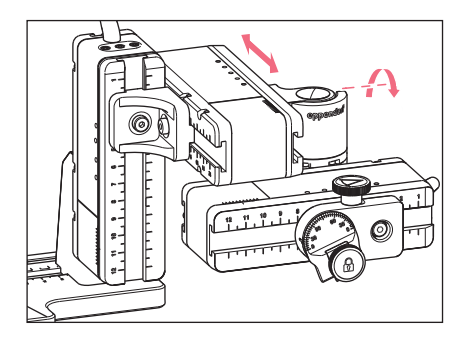

4.10.3 Ajustar la anchura

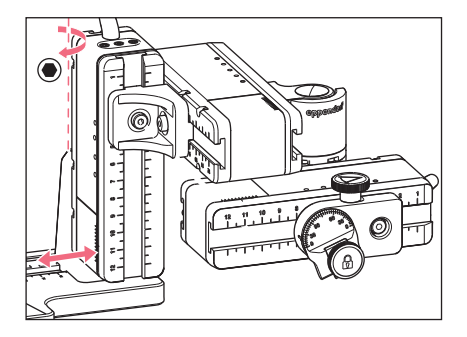

4.10.4 Ajustar la cabeza angular

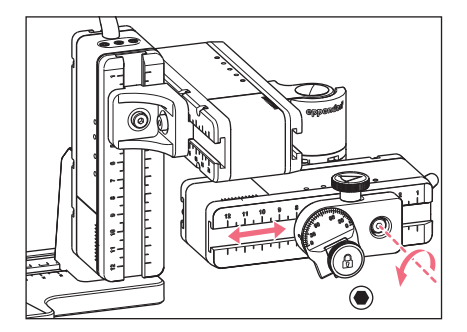

- 1. Afloje el tornillo de la junta giratoria.
- Ajuste el módulo X en la escala del módulo Y.
- 3. Apriete el tornillo hasta el par de giro configurado.

- 1. Afloje el tornillo del soporte del módulo Z.
- 2. Ajuste el módulo Z en la escala del adaptador para microscopio.
- 3. Apriete el tornillo hasta el par de giro configurado.

- 1. Afloje el tornillo de la cabeza angular.
- 2. Ajuste la cabeza angular en la escala del módulo X.
- 3. Apriete el tornillo hasta el par de giro configurado.

#### Instalación 44 InjectMan<sup>®</sup> 4 Español (ES)

#### 4.11 Introducción de parámetros de montaje

Pueden anotarse los parámetros de montaje, para facilitar un nuevo montaje.

• Introduzca los parámetros de montaje en las tablas.

## 4.11.1 Microscopio y adaptador

| Nombre                                 | Estilo |
|----------------------------------------|--------|
| Microscopio                            |        |
| Adaptador                              |        |
| Lado de montaje del<br>módulo de motor |        |

## 4.11.2 Módulo de motor: Adaptador para microscopio horizontal

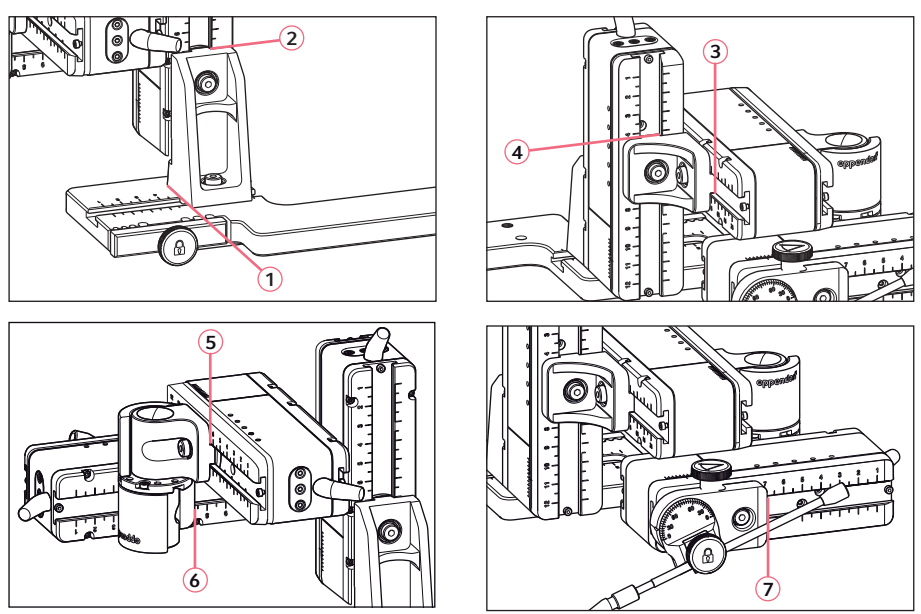

Imag. 4-11: Posiciones de lectura del parámetro de montaje

#### Instalación InjectMan® 4 45 Español (ES)

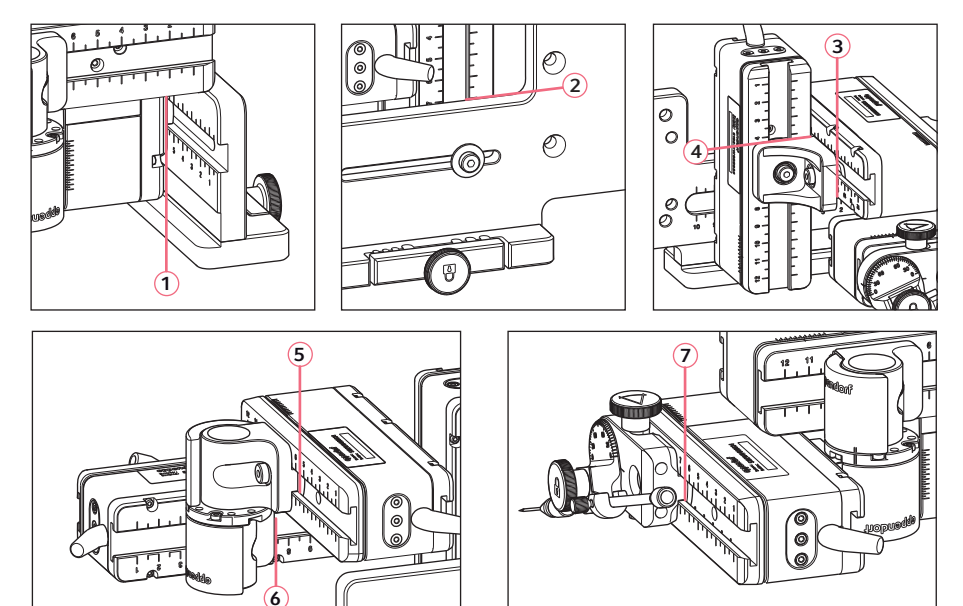

## 4.11.3 Módulo de motor: adaptador para microscopio vertical

Imag. 4-12: Posiciones de lectura del parámetro de montaje

| Posiciones de lectura | Posición [cm] |
|-----------------------|---------------|
| 1                     |               |
| 2                     |               |
| 3                     |               |
| 4                     |               |
| 5                     |               |
| 6                     |               |
| 7                     |               |

## 4.11.4 Cabeza angular

| Nombre                  | Posición [cm] | Grados |
|-------------------------|---------------|--------|
| Soporte de<br>capilares |               |        |
| Ángulo de<br>inyección  |               |        |

#### Instalación 46 InjectMan<sup>®</sup> 4

Español (ES)

#### 4.12 Modificación de la junta giratoria para el montaje en el lado izguierdo

Requisitos

- Llave de hexágono interior 2 mm
- Las marcas de montaje en el lado derecho (||) están superpuestas

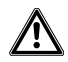

## ¡ADVERTENCIA! Peligro a causa de un campo magnético fuerte

Los campos magnéticos pueden influir en el funcionamiento de marcapasos y desfibriladores. Los marcapasos pueden reiniciarse.

- Manténgase a una distancia de por lo menos 10 cm del imán.
- Preste especial atención al cumplimiento de las distancias de seguridad especialmente durante el montaje.

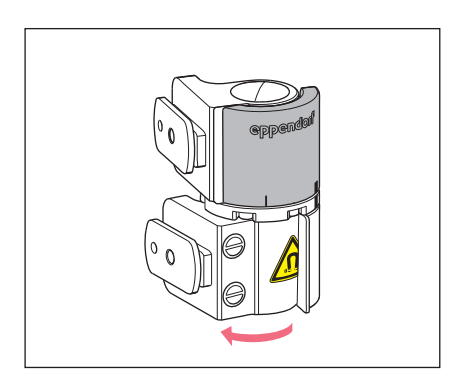

1. Gire la articulación inferior hasta que los dos tornillos de cabeza con hexágono interior sean accesibles.

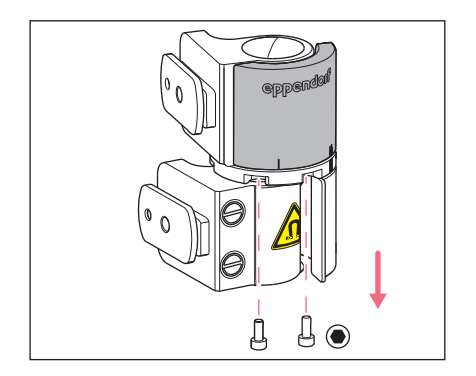

2. Desatornille los tornillos de cabeza con hexágono interior.

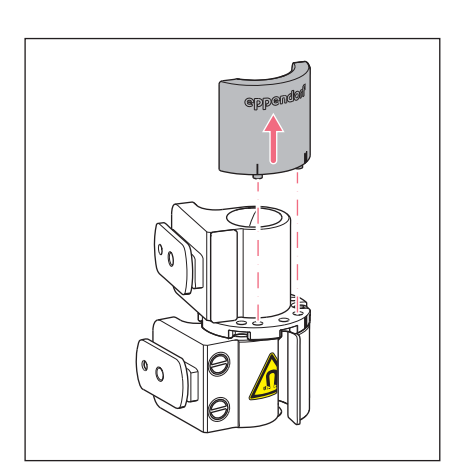

- Abra un poco la articulación superior. Los imanes no tienen contacto con la placa de tope. La placa de tope se puede retirar fácilmente.
- 4. Retire la placa de tope.

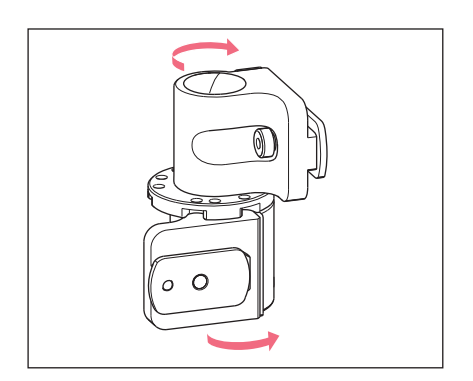

- 5. Devuelva la articulación inferior a su posición.
- Gire la articulación superior 180°. Los patines guía deben estar en un ángulo de 90° los unos con respecto a los otros.

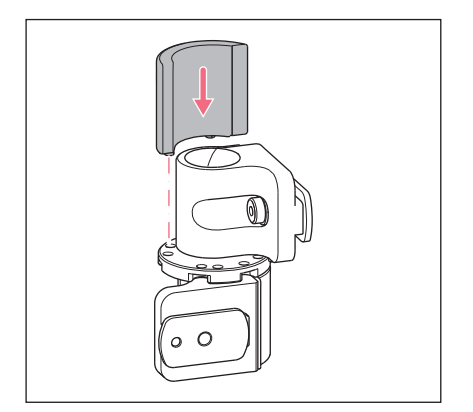

- 7. Haga coincidir las marcas de montaje en el lado izquierdo (I).
- 8. Encaje la placa de tope con los pernos en los agujeros de la placa giratoria.

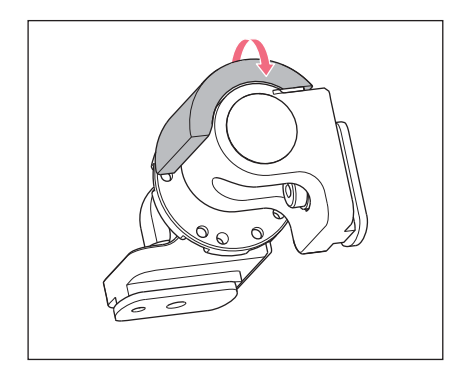

9. Gire la junta giratoria 180°.

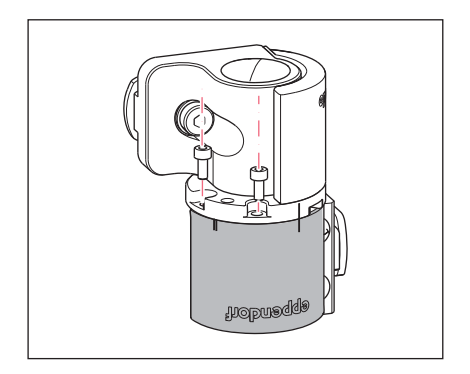

 Inserte los tornillos de cabeza con hexágono interior y fije la placa de tope. Las marcas de montaje están superpuestas en el lado izquierdo (I).

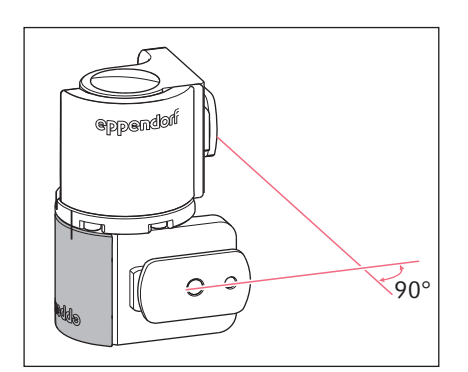

11.Compruebe la posición de las articulaciones.
Los patines guía deben estar en un ángulo de 90° los unos con respecto a los otros.
El logotipo eppendorf debe ser legible.

## 4.13 Modificar la cabeza angular para el montaje en el lado izquierdo

Requisitos

• Destornillador para tornillos de hexágono interior 1,3 mm.

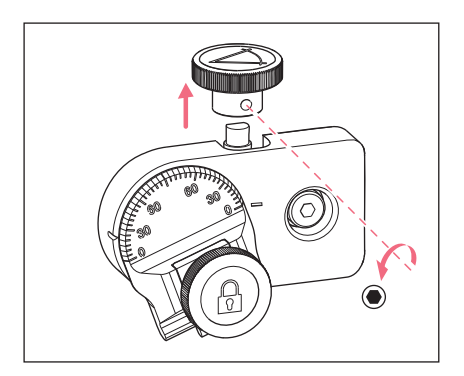

1. Afloje el tornillo sin cabeza y extraiga el tornillo moleteado del eje.

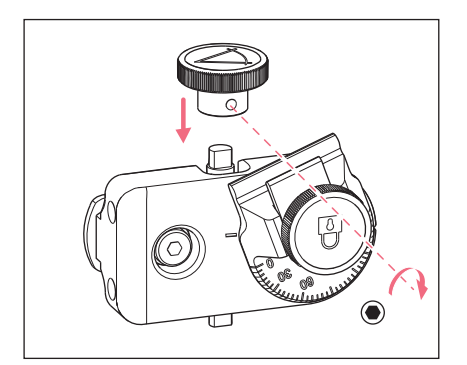

- 2. Gire la cabeza angular 180°.
- 3. Inserte el tornillo moleteado en el extremo del eje y fíjelo con el tornillo sin cabeza.

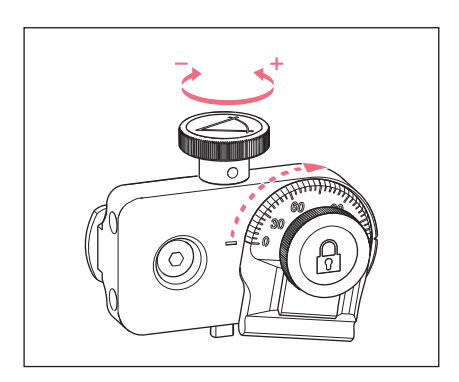

4. Gire el tornillo moleteado hasta obtener el ángulo deseado.

#### 4.14 Conexión del módulo de motor con la consola de control

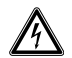

# ¡ADVERTENCIA! Peligro a causa de un suministro de corriente eléctrica equivocado.

- Solo conecte el equipo a fuentes de tensión que cumplan los requisitos eléctricos especificados en la placa de características.
- Solo utilice enchufes con conductor de puesta a tierra.
- Utilice únicamente el cable de alimentación suministrado.

#### Instalación InjectMan<sup>®</sup> 4 51 Español (ES)

# \*

## ¡AVISO! Daños en el panel de mando debido a un manejo erróneo.

- Sujete el panel de mando por la carcasa.
- No levante el panel de mando sujetando el joystick.
- Nunca coloque el panel de mando sobre el joystick.

# ¥E

#### ¡AVISO! Daños materiales debido a conexiones eléctricas incorrectas.

- Solamente establezca conexiones eléctricas con dispositivos que estén descritos en el manual de instrucciones.
- Sólo se permiten otras conexiones con el consentimiento de Eppendorf SE.
- Únicamente conecte equipos que cumplan los requisitos de seguridad según la norma IEC 62368-1.

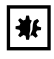

#### ¡AVISO! Cortocircuito debido a una instalación incorrecta.

 En caso de no seguir el orden de los pasos del procedimiento se puede producir un cortocircuito.

#### Requisitos

- El InjectMan 4 está apagado.
- El cable de alimentación no está conectado.
- 1. Conecte el conector de los módulos (X, Y, Z) a las conexiones de la consola de control.
- 2. Apriete los tornillos de fijación al conector manualmente.
- 3. Conecte el cable de alimentación.
- 4. Encienda el interruptor de red.
- 5. Configure los parámetros de instalación. Con el asistente de software *First set-up* o con el menú *Installation*, configure los parámetros *Side* y *Angle*.

#### 4.15 Ajustar los parámetros de instalación

Los parámetros de instalación deben configurarse:

- para una primera instalación
- tras un reseteo

Se determinan los siguientes ajustes:

- · Lado de montaje del módulo de motor
- Ángulo de trabajo del capilar
- · Centrado de los motores
- Ajuste de los motores
- · Ajuste de la fecha

## 4.15.1 Asistente First set-up

Requisitos

- El micromanipulador está activado.
- El soporte de capilares no está instalado.

| Choose Your Application |                                                                                 |               |       |                 |  |  |  |
|-------------------------|---------------------------------------------------------------------------------|---------------|-------|-----------------|--|--|--|
| For perma<br>for 3 sec  | For permanent storage, press the soft key<br>for 3 seconds (Changeable in Menu) |               |       |                 |  |  |  |
|                         |                                                                                 |               |       |                 |  |  |  |
| Adher.<br>inject.       | ICSI                                                                            | Dev.<br>biol. | Phys. | First<br>set-up |  |  |  |

| First set-up<br>Installation side: left / right |              |  |  |      |
|-------------------------------------------------|--------------|--|--|------|
|                                                 | $\checkmark$ |  |  |      |
| Left.                                           | Right        |  |  | Next |

| First :                       | First set-up |  |      |      |  |  |  |
|-------------------------------|--------------|--|------|------|--|--|--|
| Set installation angle<br>45° |              |  |      |      |  |  |  |
|                               |              |  |      |      |  |  |  |
|                               | ▼            |  | Back | Next |  |  |  |

1. Seleccione la aplicación First set-up.

- 2. Seleccione el lado de montaje.
- 3. Seleccione Next.

- 4. Ajuste el ángulo para el movimiento axial del motor.
- 5. Seleccione Next.

# First set-up

Execute function Center motors to move the motors to the middle position. Caution: Avoid collision

|  | Execute | Back | Next |
|--|---------|------|------|

| First :                | set-up                     |          |      |      |
|------------------------|----------------------------|----------|------|------|
| Mount cap<br>at the ch | illary hold<br>posen angle | er<br>2. |      |      |
|                        |                            |          |      |      |
|                        |                            |          | Back | Next |

| First | set-up |  |
|-------|--------|--|

Slide motors to an optimized position using allen key.

|  | Back | Next |
|--|------|------|

Mount capillary and adjust position of capillary holder if necessary.

|  | Back | Next |
|--|------|------|

- 6. Seleccione *Execute*. Los motores del eje X y del eje Y son centrados.
  El motor del eje Z se ajusta a una posición en la relación 20:80.
- 7. Seleccione Next.
- Inserte el soporte de capilares en la cabeza angular.
   La punta del capilar debería encontrarse en el foco del microscopio.
- 9. Seleccione Next.
- Alinee los módulos manualmente con ayuda de la llave Allen.
   Alinee la punta del capilar de modo que se encuentre más o menos en el foco del microscopio.
- 11.Seleccione Next.
- 12.Retire el soporte de capilares.
- 13.Inserte el capilar en el soporte de capilares.
- 14.Inserte el soporte de capilares con el capilar en la cabeza angular.
- 15. Ajuste con precisión la posición del soporte de capilares y de los módulos.
- 16.Seleccione Next.

| First set-up   |   |  |      |      |  |
|----------------|---|--|------|------|--|
| Set time /date |   |  |      |      |  |
|                |   |  |      |      |  |
|                |   |  |      |      |  |
|                | ▼ |  | Back | Next |  |
|                |   |  |      |      |  |

| First :                           | First set-up |       |      |  |  |
|-----------------------------------|--------------|-------|------|--|--|
| Installation is done, press ENTER |              |       |      |  |  |
|                                   |              |       |      |  |  |
|                                   |              | Enter | Back |  |  |

## 17.Ajuste la fecha y la hora. 18.Seleccione *Next*.

19.Seleccione Enter.

La instalación ha finalizado y los módulos están ajustados. En la pantalla de aplicaciones aparece *My application*.

Se puede seleccionar una aplicación o fijarla como pantalla de inicio.

## 4.16 Conectar un equipo externo

A la consola de control pueden conectarse los siguientes equipos:

- Eppendorf FemtoJet 4i
- Eppendorf PiezoXpert
- Ordenador

## 4.16.1 Conectar el FemtoJet 4i

## Requisitos

• Los equipos están apagados.

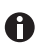

El manejo se describe en las instrucciones del FemtoJet 4i.

- 1. Conecte el FemtoJet 4i a la conexión para equipos externos.
- Encienda el FemtoJet 4i. La fase de inicialización se inicia.
- Encienda la consola de control.
   Cuando termina la fase de inicialización, en la pantalla de aplicaciones se muestra el mensaje de estado *Injector ready*.

## 4.16.2 Conectar el PiezoXpert

#### Requisitos

• Los equipos están apagados.

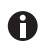

El manejo se describe en las instrucciones del PiezoXpert.

- 1. Conecte el PiezoXpert a la conexión para equipos externos.
- Encienda el PiezoXpert. La fase de inicialización se inicia.
- Encienda la consola de control. Cuando termina la fase de inicialización, en la pantalla de aplicaciones se muestra el mensaje de estado *PiezoXpert ready*.

## 4.16.3 Conectar el ordenador

Requisitos

- Hay disponible un cable de datos.
- Los equipos están apagados.

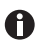

El control mediante un ordenador se describe en las instrucciones **Tecnología** celular: control por ordenador.

- 1. Conecte el cable de datos a la conexión para equipos externos.
- 2. Conecte el ordenador con el cable de datos.
- 3. Encienda la consola de control.

## 4.16.4 Conectar dos equipos

Requisitos

- Hay disponible un conector Y.
- Los equipos están apagados.

Pueden conectarse dos equipos con un conector Y.

Son posibles las siguientes combinaciones:

- Ordenador y FemtoJet 4i
- FemtoJet 4i y PiezoXpert
- 1. Conecte el conector Y a la conexión para equipos externos.
- 2. Conecte la combinación de equipos.
- 3. Conecte los equipos.

Tras la inicialización, en la pantalla de aplicaciones se muestran mensajes de estado.

#### Software

56 InjectMan<sup>®</sup> 4 Español (ES)

#### 5 Software

#### 5.1 Pantalla

La pantalla muestra los ajustes actuales, p. ej. el área de trabajo seleccionada, la posición de los motores y las distancias de seguridad definidas.

#### 5.1.1 Pantalla de aplicaciones

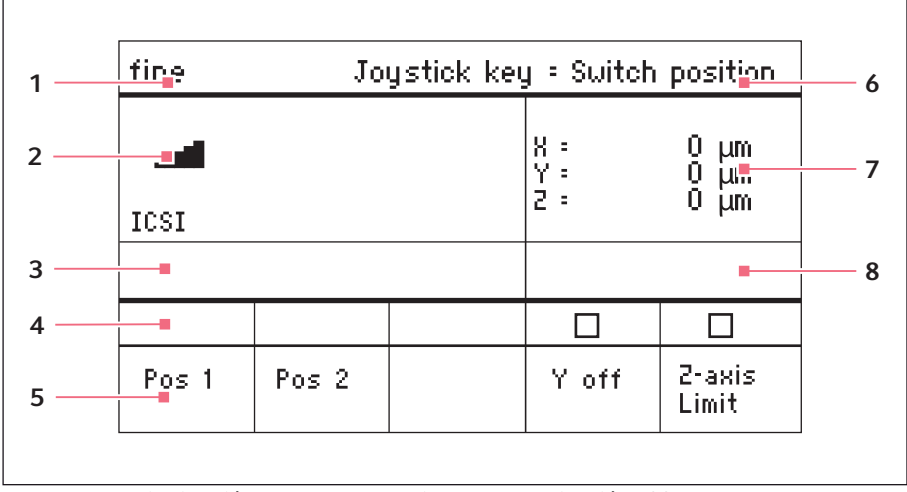

Imag. 5-1: Distribución de la pantalla: ejemplo de aplicación ICSI

- 1 Línea de estado con el área de trabajo 5 Teclas programables
- 2 Aplicación activa con barras de velocidad
- 3 Equipo conectado
- 4 Campos de estado de las teclas programables
- 6 Función de la tecla del joystick
- 7 Pantalla de coordenadas
- 8 Indicador del límite definido

| fine  |       | loystick k | ey = Swite            | ch positior                 |
|-------|-------|------------|-----------------------|-----------------------------|
| ICSI  |       |            | X =<br>Y = off<br>Z = | 8284 µm.•<br>µm<br>930 µm.L |
|       |       |            | Limit<br>2 =          | 930 µm                      |
|       |       |            |                       |                             |
| Pos 1 | Pos 2 |            | Y off                 | 2-axis<br>Limit             |

## 5.1.2 Pantalla de coordenadas

Imag. 5-2: Pantalla de coordenadas

- 1 Tope final del motor + = positivo, - = negativo
- 4 Indicador de la distancia de seguridad inferior

- 2 El eje está desactivado
- 3 Distancia de seguridad inferior (*Z-axis Limit*) alcanzada
- 5 Distancia de seguridad inferior activada

## 5.1.3 Pantalla de menú

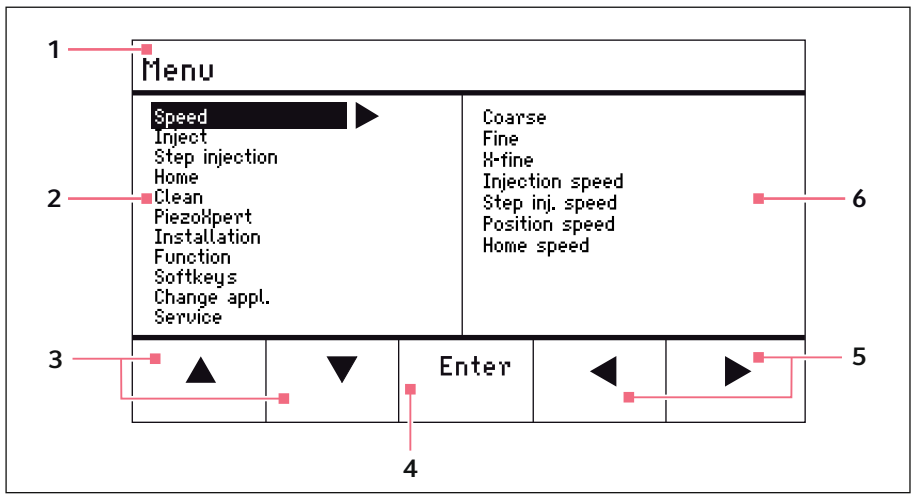

Imag. 5-3: Pantalla de menú y de parámetros

- 1 Ruta de navegación
- 2 Menú
- **3 Tecla programable flecha arriba/abajo** Navegar y modificar parámetros
- 4 Tecla programable Enter Confirmar datos introducidos, ejecutar función, guardar parámetros
- 5 Tecla programable flecha izquierda/ derecha Navegar
- 6 Parámetro

## 5.2 Aplicaciones

| Choose                                                                          | e Your | Applic        | ation |            |
|---------------------------------------------------------------------------------|--------|---------------|-------|------------|
| For permanent storage, press the soft key<br>for 3 seconds (Changeable in Menu) |        |               |       |            |
|                                                                                 |        |               |       |            |
| Adher.<br>inject.                                                               | ICSI   | Dev.<br>biol. | Phys. | My<br>app. |

Imag. 5-4: Pantalla de aplicaciones

## Selección de aplicaciones

- Seleccionar la aplicación
- Guardar la aplicación principal

## 5.2.1 Parámetro de aplicación

Funciones predefinidas de las distintas aplicaciones.

| Parámetro de aplicación | Descripción                                                                                               |
|-------------------------|----------------------------------------------------------------------------------------------------|
| Pos 1                   | Guardar los valores X, Y y Z de la posición del capilar.<br>Cambio de posición con la tecla del joystick. |
| Pos 2                   | Guardar los valores X, Y y Z de la posición del capilar.<br>Cambio de posición con la tecla del joystick. |
| Step inject             | Activar o desactivar la función.                                                                          |
| Y off                   | Desactivar el movimiento del capilar en el eje Y. Impide el movimiento lateral durante la inyección.      |
| Z-axis Limit            | Guardar el límite inferior para el movimiento vertical del capilar.                                       |
| Axial                   | Activar el movimiento del capilar a lo largo del ángulo de montaje. Indicado para capilares rectos.       |
| Limit                   | Reducir o aumentar el valor de la distancia de seguridad.                                                 |
| Clean                   | Ejecutar la función.                                                                                      |

## 5.2.2 Aplicación: Adherent cell injection

Esta aplicación está indicada para inyecciones en células adherentes.

| coarse       | Joy        | jstick ke       | y = Inject        | :                    |
|--------------|------------|-----------------|-------------------|----------------------|
| <br>Adherent | cell inj   |                 | X :<br>Y :<br>2 : | 0 µm<br>0 µm<br>0 µm |
|              |            |                 |                   |                      |
|              | \<br>Limit | 2-axis<br>Limit | ∆<br>Limit        | Clean                |

Imag. 5-5: Aplicación 1 Adherent cell injection

#### Selección de parámetros

- · Tecla del joystick: inyección
- · Programar la tecla programable libremente
- Reducir el valor para Z-axis Limit
- Establecer la distancia de seguridad inferior (Z-axis Limit)
- Aumentar el valor para Z-axis Limit
- Ejecutar la función Clean

## 5.2.3 Aplicación: ICSI

La aplicación está indicada para la inyección intracitoplasmática de espermatozoides.

| coarse | Joy   | ystick key | y : Switch        | n position           |
|--------|-------|------------|-------------------|----------------------|
| ICSI   |       |            | X :<br>Y :<br>Z : | 0 µm<br>0 µm<br>0 µm |
|        |       |            |                   |                      |
| Pos 1  | Pos 2 |            | Y off             | 2-axis<br>Limit      |

Imag. 5-6: Aplicación 2 ICSI

#### Selección de parámetros

- Tecla del joystick: cambio de posición
- Guardar la posición 1 y 2
- Programar la tecla programable libremente
- Desactivar el control del eje de movimiento (eje Y)
- Establecer la distancia de seguridad inferior (Z-axis Limit)

#### Software InjectMan<sup>®</sup> 4 61 Español (ES)

## 5.2.4 Aplicación: Developmental biology

La aplicación está indicada para la biología del desarrollo.

| coarse | Joy            | ystick ke | y = Injec             | t                    |
|--------|----------------|-----------|-----------------------|----------------------|
|        | <u>ðà</u>      |           | X : .<br>7 : .<br>2 : | 0 µm<br>0 µm<br>0 µm |
|        |                |           |                       |                      |
| Pos 1  | Step<br>inject | Axial     |                       | 2-axis<br>Limit      |

Imag. 5-7: Aplicación 3 Developmental biology

#### Selección de parámetros

- Tecla del joystick: inyección
- Guardar la posición 1
- Activar la función Step inject
- Activar el movimiento axial del eje Z
- · Programar la tecla programable libremente
- Establecer la distancia de seguridad inferior (Z-axis Limit)

## 5.2.5 Aplicación: Physiology

La aplicación está indicada para la fisiología.

| coarse        | Joy      | jstick ke | y : Joyst | ick off              |
|---------------|----------|-----------|-----------|----------------------|
| <br>Physiolog | <u>y</u> |           | X         | 0 µm<br>0 µm<br>0 µm |
|               |          |           |           |                      |
| Pos 1         |          | Axial     | 2 only    | 2-axis<br>Limit      |

Imag. 5-8: Aplicación 4 Physiology

#### Selección de parámetros

- Tecla del joystick: desactivar el joystick
- Guardar la posición 1
- Programar la tecla programable libremente
- Activar el movimiento axial del eje Z
- Desactivar el control de los ejes de movimiento (ejes X e Y)
- Establecer la distancia de seguridad inferior (Z-axis Limit)

## 5.2.6 Aplicación: My application

Para esta aplicación no hay teclas programables preprogramadas. La aplicación puede programarse individualmente.

| coarse         | Joystick ke | y : No fu         | unction              |
|----------------|-------------|-------------------|----------------------|
| My application |             | X =<br>Y =<br>2 = | 0 μm<br>0 μm<br>0 μm |
|                |             |                   |                      |
|                |             |                   |                      |

Imag. 5-9: Aplicación 5 My application

### Selección de parámetros

- Programar libremente la tecla del joystick
- Programar libremente todas las teclas programables

### 5.3 Menú principal

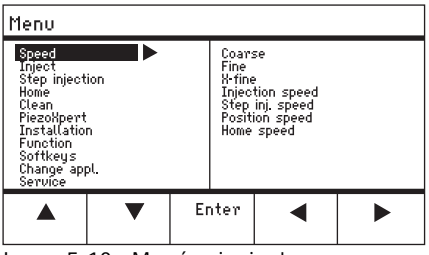

Imag. 5-10: Menú principal

| Menú           | Parámetro                                                                    |
|----------------|------------------------------------------------------------------------------|
| Speed          | Ajustar los parámetros de velocidad                                          |
| Inject         | Ajustar los parámetros de inyección                                          |
| Step injection | Ajustar los parámetros de inyección                                          |
| Ноте           | Configurar los parámetros del movimiento Home                                |
| Clean          | Configurar los parámetros del movimiento Clean                               |
| PiezoXpert     | Ajustar los parámetros del equipo opcional                                   |
| Installation   | Ajustar los parámetros del equipo                                            |
| Function       | Ejecutar las funciones del equipo                                            |
| Softkeys       | Programar las teclas programables                                            |
| Change appl    | Modificar la selección de aplicaciones o activar la pantalla de aplicaciones |
| Service        | Ejecutar las funciones de servicio sobre la base de usuario                  |

## 5.4 Navegar por el menú

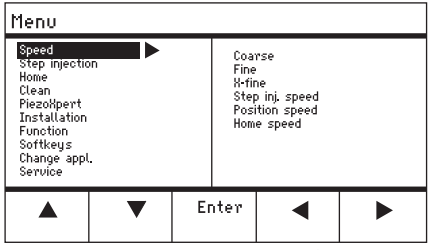

Imag. 5-11: Navegar por el software

Las teclas de flecha permiten navegar por el menú. Con *Enter* se confirma una selección. Con las teclas de flecha izquierda y derecha se puede cambiar entre menús y submenús.

#### 5.4.1 Introducir o modificar parámetros

Los parámetros pueden modificarse en el menú con las teclas de flecha, con el selector o con el anillo giratorio del joystick.

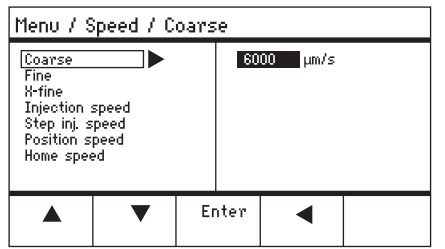

Imag. 5-12: Modificación de parámetros

- Modificar los valores al alza o a la baja con las teclas de flecha.
- Modificar los valores con el selector.
- Modificar los valores con la parte superior del joystick.
- Guardar con Enter.

### 6 Manejo

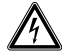

# ¡ADVERTENCIA! Electrocución por daños en el equipo o en el cable de alimentación.

- Solo encienda el equipo si este y el cable de alimentación no presentan ningún daño.
- Ponga únicamente en funcionamiento equipos que hayan sido instalados o reparados correctamente.
- Desconecte el equipo de la red eléctrica en caso de peligro. Extraiga el cable de alimentación del equipo o del enchufe. Utilice el dispositivo de separación previsto (p. ej., interruptor de emergencia en el laboratorio).

0

No mueva el joystick inmediatamente después del encendido. Espere hasta que el proceso de inicialización haya concluido. La finalización de la inicialización se muestra mediante un cambio de pantalla en el estado de servicio.

## 6.1 Conectar o desconectar el equipo

### 6.1.1 Encendido del equipo

- 1. Conecte el equipo con el interruptor de la red de distribución. El módulo de motor y el panel de mando están activados.
  - El equipo pasa por una fase de inicialización.

A continuación aparece la pantalla de aplicaciones.

## 6.1.2 Apagado del dispositivo

1. Desconecte el equipo con el interruptor de la red de distribución. El módulo de motor y el panel de mando quedan sin corriente.

## 6.2 Activar o desactivar el panel de mando

## 6.2.1 Activar el panel de mando

Requisitos

- El indicador muestra STANDBY.
- 1. Pulse la tecla *standby*.

La tecla, el joystick, el selector y la tecla programable están activados. La pantalla muestra la pantalla de aplicaciones.

#### 6.2.2 Desactivar el panel de mando

Los motores paso a paso se mueven lentamente hacia la próxima posición de estacionamiento. Con ello se impide que los motores retrocedan a la posición de estacionamiento y que el capilar salga disparado.

1. Pulse la tecla *standby*.

La tecla, el joystick y el selector están desactivados.

El indicador muestra STANDBY.

Los movimientos en marcha se detienen.

El módulo de motor permanece activado para que los motores paso a paso mantengan su posición actual.

#### 6.3 Definir la pantalla de inicio

Una aplicación puede seleccionarse como aplicación estándar. El micromanipulador se inicia con la aplicación definida. La pantalla de aplicaciones con todas las aplicaciones puede volver a definirse en el menú *Start display*.

## 6.3.1 Definir aplicaciones

1. Mantenga pulsada la tecla programable de la aplicación deseada durante tres segundos.

El micromanipulador se inicia siempre con la aplicación establecida.

#### 6.3.2 Definir la selección de aplicaciones

- 1. En el menú Change appl, seleccione el submenú Start display.
- 2. Seleccione Execute.
- 3. Confirme con *Enter*.

El micromanipulador se inicia con la selección de aplicaciones.

#### 66 Manejo 66 InjectMan<sup>®</sup> 4 Español (ES)

## 6.4 Cambiar el capilar

Requisitos

• El capilar no está sometido a presión.

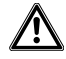

# ¡ADVERTENCIA! Peligro de lesiones por la proyección de capilares y astillas de vidrio.

Se puede soltar un capilar del cabezal de apriete debido a una alta presión y actuar como proyectil.

Los capilares se rompen por un manejo erróneo.

- Lleve gafas protectoras.
- No apunte con los capilares hacia personas.
- Utilice capilares cuyo diámetro exterior corresponda a las especificaciones del cabezal de apriete.
- Monte/desmonte los capilares siempre sin ejercer presión.
- Fije el capilar correctamente en el cabezal de apriete.
- No toque con el capilar la cápsula Petri ni otros objetos.

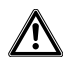

## ¡ATENCIÓN! Peligro de lesiones con los capilares

Los capilares penetran fácilmente en la piel.

Tras el cambio, devuelva el capilar inmediatamente al área de trabajo.

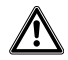

#### ¡ATENCIÓN! Riesgo de aplastamiento entre los módulos

Los módulos se mueven automáticamente en todos los ejes espaciales.

• No toque el área de movimiento de los módulos.

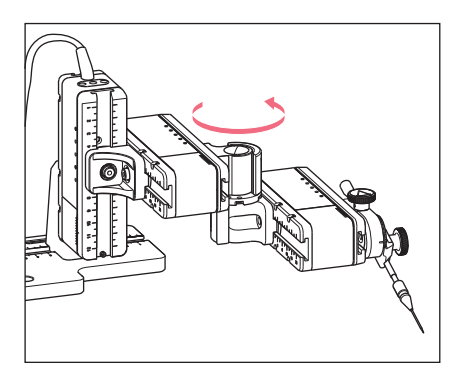

- 1. Retire el capilar del área de trabajo con la tecla *home*.
- 2. Gire el módulo X hacia delante.
- 3. Afloje el cabezal de apriete del soporte de capilares.
- 4. Extraiga con cuidado el capilar del cabezal de apriete.
- Inserte el nuevo capilar en el cabezal de apriete hasta el tope y enrósquelo firmemente.
- 6. Devuelva el módulo X a su posición.

#### Manejo InjectMan® 4 67 Español (ES)

#### 6.4.1 Colocar el capilar manualmente

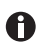

Indicado para capilares de diferentes longitudes (p. ej., capilares fabricados manualmente).

- 1. Pulse la tecla Back manual.
- 2. Coloque el capilar manualmente en el área de trabajo.

#### 6.4.2 Colocar el capilar automáticamente

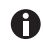

Indicado para capilares industriales del exactamente la misma longitud.

1. Pulse la tecla home.

El capilar regresa automáticamente al área de trabajo.

#### 6.5 Cambiar muestra a microscópica

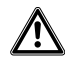

¡ATENCIÓN! Riesgo de aplastamiento entre los módulos Los módulos se mueven automáticamente en todos los ejes espaciales.

• No toque el área de movimiento de los módulos.

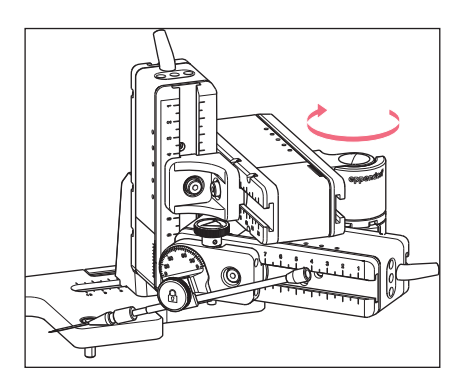

- 1. Pulse la tecla *home* para sacar el capilar del área de trabajo.
- 2. Gire el módulo X hacia atrás.
- 3. Cambie la muestra.
- 4. Devuelva el módulo X a su posición.
- 5. Pulse la tecla *home* para devolver el capilar al área de trabajo.

#### Modificar el área de velocidad 6.6

#### Modificar el parámetro con el selector 6.6.1

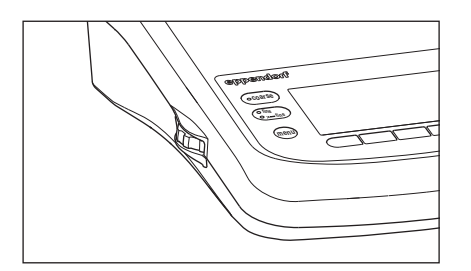

- 1. Pulse la tecla para el área de velocidad deseada en el panel del mando.
- 2. Gire el selector para modificar la velocidad.

#### 6.6.2 Modificar el parámetro con el menú

Requisitos

Está seleccionada una aplicación.

| Menu / Speed                                                                      |                             |    |                               |                                  |                                                      |  |
|-----------------------------------------------------------------------------------|-----------------------------|----|-------------------------------|----------------------------------|------------------------------------------------------|--|
| Coarse<br>Fine<br>X-fine<br>Injection :<br>Step inj. s<br>Position s<br>Home spee | speed<br>peed<br>peed<br>ed |    | 60<br>2<br>3<br>3<br>15<br>75 | 00<br>50<br>00<br>00<br>00<br>00 | μm/s<br>μm/s<br>μm/s<br>μm/s<br>μm/s<br>μm/s<br>μm/s |  |
|                                                                                   | •                           | Er | nter                          |                                  | •                                                    |  |

- 1. Pulse la tecla menu.
- 2. Seleccione el menú Speed.
- 3. Seleccione el parámetro deseado.
- 4. Modifique el valor.

#### 6.7 Posiciones de los capilares

Para asegurar el capilar al mover el portaobjetos y volver a desplazarlo a la misma posición de trabajo, se pueden guardar las coordenadas. En este caso no se guarda la posición de la punta del capilar, sino las coordenadas del módulo de motor. La función estándar guarda las coordenadas el tiempo que dure la sesión de trabajo. Si se apaga el micromanipulador, todos los datos, posiciones y coordenadas guardados se borrarán. Si desea conservar los datos guardados para otra sesión de trabajo, puede utilizar la función de memoria ampliada.

Funciones de memoria:

- Función de memoria estándar: las coordenadas se borran después del apagado.
- Función de memoria ampliada: las coordenadas se conservan después del apagado.

## 6.7.1 Guardar posición

Requisitos

• Está seleccionada una aplicación.

En función de la aplicación pueden guardarse hasta cinco posiciones..

| fine  | Joystick key = Switch position |  |                      |                           |  |
|-------|--------------------------------|--|----------------------|---------------------------|--|
| ICSI  |                                |  | X: -2<br>Y:<br>Z: -3 | 229 μm<br>44 μm<br>385 μm |  |
|       |                                |  |                      |                           |  |
|       |                                |  |                      |                           |  |
| Pos 1 | Pos 2                          |  | Y off                | 2-axis<br>Limit           |  |

| fine  | Joystick key = Switch position |  |                                           |                 |  |
|-------|--------------------------------|--|-------------------------------------------|-----------------|--|
|       |                                |  | Χ:= 14-05 μm<br>Υ:= -125 μm<br>Ζ:= 601 μm |                 |  |
| 0     |                                |  |                                           |                 |  |
| Pos 1 | Pos 2                          |  | Y off                                     | 2-axis<br>Limit |  |

- 1. Desplace el capilar a la posición deseada.
- Mantenga pulsada la tecla programable *Pos 1* durante aprox. un segundo para guardar la posición de trabajo del capilar. Se emite una señal acústica. *Pos 1* aparece marcado. Se muestran las coordenadas. En el campo de estado se muestra la posición almacenada.
- 3. Desplace el capilar a la posición deseada (p. ej., posición de estacionamiento).
- 4. Mantenga pulsada la tecla programable *Pos 2* durante aprox. un segundo para guardar la posición de estacionamiento del capilar.

Se emite una señal acústica.

Pos 2 aparece marcado.

En el campo de estado se muestra la posición guardada.

En cuanto el capilar abandona una posición guardada, el círculo relleno es representado como círculo vacío para indicar que esta posición está guardada. Si no hay ninguna posición guardada, el campo de estado está vacío.

## 6.7.2 Alcanzar posiciones con teclas programables

Requisitos

- · Hay como mínimo una posición guardada.
- Pulse una tecla programable con una posición almacenada. Se alcanza la posición seleccionada. El joystick se encuentra desactivado hasta que se alcance la posición. Los LED parpadean.

En el campo de estado de la tecla programable aparece representado un círculo con relleno.

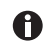

Si una posición almacenada es más profunda que la distancia de seguridad inferior (*Z-axis Limit*), solo se alcanzará la posición en el eje Z hasta la distancia de seguridad definida.

## 6.7.3 Desplazarse a la posición con la tecla del joystick

Requisitos

- · Por lo menos una posición está guardada.
- El parámetro Joystick key debe estar ajustado al valor Switch position.
- Pulse la tecla del joystick.
   El capilar se desplaza a la primera posición.
- Pulse la tecla del joystick.
   Se alcanza la siguiente posición.

## 6.7.4 Sobrescribir una posición guardada

Requisitos

- Hay una posición guardada.
- 1. Pulse la tecla programable para otra posición. Se alcanza la posición.
- Cuando se haya alcanzado la posición, mantenga pulsada la tecla programable para la posición que debe sobrescribirse.
   La posición anterior se sobrescribe con las coordenadas actuales.
- 3. Pulse la tecla programable. Se emite una señal acústica.

En el campo de estado de la tecla programable aparece representado un círculo con relleno.

En el campo de coordenadas se muestra la posición almacenada.

## 6.7.5 Borrar una posición guardada

Requisitos

- Hay una posición guardada.
- 1. Cuando se haya alcanzado la posición, mantenga pulsada la tecla programable. Se emite una señal acústica.

La posición se borra.

El campo de estado está vacío.

### 6.8 Usar la función de memoria ampliada

Los datos siguientes se guardan:

- Las coordenadas actuales del módulo de motor.
- Los datos de las teclas programables Pos 1 hasta Pos 5.
- Las distancias de seguridad verticales (*Z-axis Limit* y *Upper limit*) u horizontales (*X-axis Limit*) establecidas.

#### Requisitos

- · Se ha fijado una aplicación como aplicación estándar.
- Se fija como mínimo una posición o la distancia de seguridad.
- 1. Pulse la tecla *standby*.

Se guardan los datos fijos de la sesión de trabajo.

Se almacenan las coordenadas actuales del módulo de motor.

Técnicamente, los motores todavía se mueven unos pocos micrómetros, para alcanzar una posición final definida.

El micromanipulador se puede desconectar del interruptor de la red de distribución. Los datos estarán disponibles en el siguiente inicio de sesión del micromanipulador.

### 6.9 Distancias de seguridad verticales

Para el eje Z puede definirse una distancia de seguridad inferior y una superior. Con esto se evita que el capilar se apoye en el suelo de la placa de Petri o que se desplace contra el condensador del adaptador para microscopio.

- Distancia de seguridad inferior: Z-axis Limit
- Distancia de seguridad superior: Upper limit

## 6.9.1 Definir la distancia de seguridad inferior

Requisitos

• Está seleccionada una aplicación.

| fine  | Joy   | Joystick key = Switch position |                                   |                                    |  |
|-------|-------|--------------------------------|-----------------------------------|------------------------------------|--|
| ICSI  |       |                                | X =<br>Y =<br>Z =<br>Limit<br>Z = | 0 μm<br>0 μm<br>930 μm L<br>930 μm |  |
|       |       |                                |                                   |                                    |  |
| Pos 1 | Pos 2 |                                | Y off                             | 2-axis<br>Limit                    |  |

## Manejo

- 72 InjectMan<sup>®</sup> 4 Español (ES)
  - 1. Coloque el capilar brevemente sobre el portaobjetos.
  - 2. Pulse Z-axis Limit.

La coordenada Z aparece marcada con *L* . Se muestra el valor para la distancia de seguridad (*Limit Z*). *Z-axis Limit* aparece seleccionado. El capilar no se puede mover más abajo.

## 6.9.2 Borrar la distancia de seguridad inferior

- 1. Pulse Z-axis Limit.
  - Se borra la distancia de seguridad.

## 6.9.3 Definir la distancia de seguridad superior

| Menu / Installation / Upper Limit                                |       |     |    |     |  |  |
|------------------------------------------------------------------|-------|-----|----|-----|--|--|
| Upper Limit Χ : 0 μm<br>Υ : 0 μm<br>2 : 2671 μm U<br>Lim 2671 μm |       |     |    |     |  |  |
|                                                                  | Clear | Set | Ba | ack |  |  |

- 1. En el menú *Installation*, seleccione el submenú *Upper limit*. Se muestra la ventana *Upper Limit*.
- 2. Mueva el capilar a la posición más alta.
- 3. Guarde la posición con Set.
  - La coordenada Z aparece marcada con U.
  - Se muestra el valor para la distancia de seguridad (Lim).
  - El capilar no se puede mover más arriba.

## 6.9.4 Borrar la distancia de seguridad superior

- 1. En el menú *Installation*, seleccione el submenú *Upper limit*. Se muestra la ventana *Upper Limit*.
- 2. Guarde la posición con Clear.
  - Se borra la distancia de seguridad.
#### Manejo InjectMan® 4 73 Español (ES)

#### 6.10 Distancia de seguridad horizontal

Para el eje X puede definirse una distancia de seguridad para una inyección horizontal. Con esto se evita que el capilar se desplace con la muestra.

| fine  | Joystick key = Switch position |  |                   |                          |  |
|-------|--------------------------------|--|-------------------|--------------------------|--|
|       |                                |  | X =<br>Y =<br>2 = | -96 μm L<br>0 μm<br>0 μm |  |
|       |                                |  | X =               | -96 µm                   |  |
|       |                                |  |                   |                          |  |
| Pos 1 | Pos 2                          |  | Y off             | X-axis<br>Limit          |  |

#### 6.10.1 Definir la distancia de seguridad horizontal

- 1. En el menú Installation, seleccione el submenú Angle.
- 2. Ajuste el ángulo de inyección a 0° y guarde con Enter.
- Cierre el menú.
   En la pantalla de aplicaciones ahora se muestra X-axis Limit.
- 4. Mueva el capilar a la posición final deseada para el eje X.
- 5. Guarde la distancia de seguridad lateral con *X-axis Limit*. La coordenada X aparece marcada con *L*.
  Se muestra el valor para la distancia de seguridad (*Limit X*). *X-axis Limit* aparece seleccionado.
  El capilar no se puede mover más de forma lateral.

#### 6.10.2 Borrar la distancia de seguridad horizontal

- 1. Pulse *X-axis Limit*. La distancia de seguridad está desactivada.
- 2. En el menú Installation, seleccione el submenú Angle.
- Restablezca el ángulo de inyección en el ángulo de trabajo y guarde con *Enter*. Se borra la distancia de seguridad lateral. En la pantalla de aplicaciones se vuelve a mostrar *Back*.

# 74 InjectMan<sup>®</sup> 4 Español (ES)

#### 6.11 Función Speed

En el menú *Speed* puede configurar la velocidad del área de trabajo, así como la velocidad con la que deben alcanzarse determinadas posiciones o ejecutarse ciertos movimientos.

#### 6.11.1 Menú Speed y parámetros

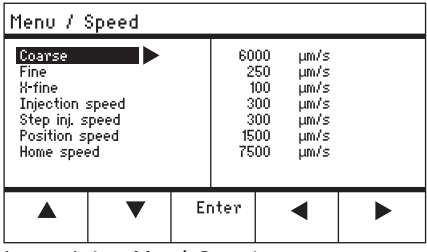

Imag. 6-1: Menú Speed

| Parámetro          | Valor                                     | Rango de<br>valores | Incremento | Estándar |
|--------------------|-------------------------------------------|---------------------|------------|----------|
| Coarse             | Ajustar la velocidad en μm<br>por segundo | 5 – 10 000          | 5          | 7500     |
| Fine               | Ajustar la velocidad en μm<br>por segundo | 5 – 1000            | 5          | 1000     |
| X-fine             | Ajustar la velocidad en μm<br>por segundo | 0 – 100             | 1          | 100      |
| Injection<br>speed | Ajustar la velocidad en μm<br>por segundo | 5 – 10 000          | 5          | 300      |
| Step inj.<br>speed | Ajustar la velocidad en μm<br>por segundo | 5 – 10 000          | 5          | 300      |
| Position<br>speed  | Ajustar la velocidad en μm<br>por segundo | 5 – 10 000          | 5          | 1500     |
| Home speed         | Ajustar la velocidad en μm<br>por segundo | 5 – 10 000          | 5          | 7500     |

#### 6.11.2 Ajustar parámetros de Speed

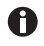

Si para el parámetro *X-fine* se configura el valor 0, se desactivará el cambio entre las áreas de trabajo *Fine* y *X-fine*.

- 1. Seleccione el parámetro deseado.
- 2. Modifique el valor del parámetro.
- 3. Cierre el menú.

#### 6.12 Función Inject

Esta función efectúa un movimiento de inyección automático. Puede configurar la velocidad, el momento y el movimiento de inyección, así como fijar la distancia entre el capilar y la distancia de seguridad inferior.

6.12.1 Menú *Inject* y parámetros

| Menu / Inject                                            |                           |    |      |                             |  |
|----------------------------------------------------------|---------------------------|----|------|-----------------------------|--|
| Injection s<br>Synchr. inj<br>Search+limi<br>Injection a | peed<br>ect.<br>t<br>xial |    | LI   | 300 µ/s<br>1IT<br>OFF<br>ON |  |
|                                                          | ▼                         | Er | nter |                             |  |

Imag. 6-2: Menú Inject

| Parámetro          | Valor                                                                                                    | Rango de<br>valores                    | Incremento | Estándar |
|--------------------|----------------------------------------------------------------------------------------------------|----------------------------------------|------------|----------|
| Injection<br>speed | Ajustar la velocidad de inyección<br>en μm por segundo                                                                                                    | 5 – 10 000                             | 5          | 300      |
| Synchr.<br>inject  | Ajustar el momento sincronizado<br>de la inyección                                                                                                    | MOVE<br>IMMEDIATE<br>LIMIT<br>PRESSURE | _          | LIMIT    |
| Search+limit       | Modificar la distancia de seguridad<br>inferior y la posición del capilar. La<br>distancia entre el capilar y la<br>distancia de seguridad se mantiene<br>constante | OFF/ON                                 | -          | OFF      |
| Injection<br>axial | Activar o desactivar el movimiento axial de la función                                                                                                    | OFF/ON                                 | -          | ON       |

| Parámetro      | Rango de valores | Función                                                                                              |
|----------------|------------------|----------------------------------------------------------------------------------------------------|
| Synchr. inject | MOVE             | Movimiento de inyección sin presión de<br>inyección (cuando se utilizan inyectores no<br>conectados) |
|                | IMMEDIATE        | La presión de inyección comienza con el<br>movimiento de inyección                                   |
|                | LIMIT            | Presión de inyección al final de la distancia de inyección ( <i>Z-axis Limit</i> )                   |
|                | PRESSURE         | Presión de inyección sin movimiento de<br>inyección                                                  |

#### 6.12.2 Ejecutar la función *Inject*

Requisitos

- Hay un FemtoJet 4i conectado.
- La distancia de seguridad inferior (*Z-axis Limit*) está definida.

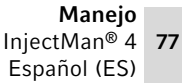

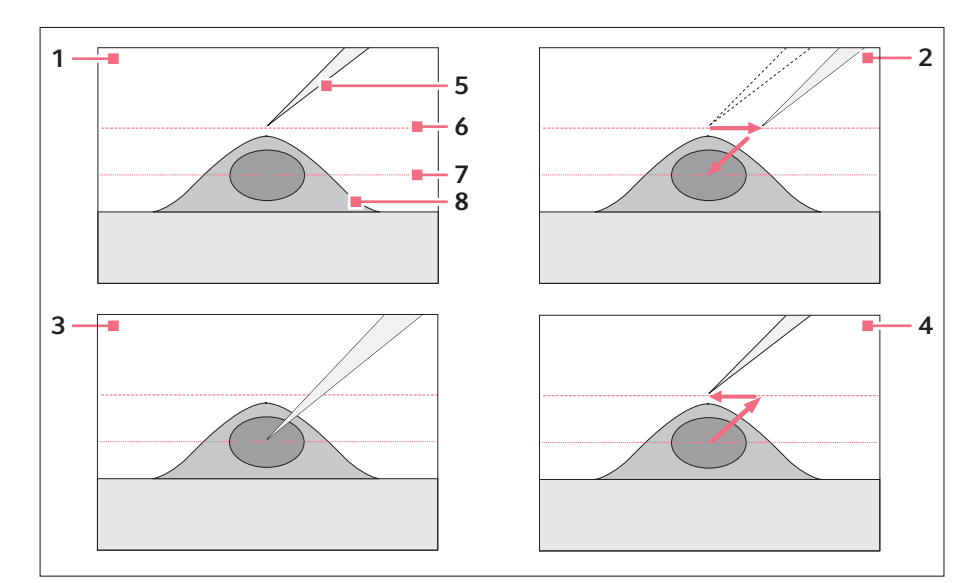

- 1 Colocar el capilar
- 2 Activar la invección automática
- Inyección 3

A

- 4 Movimiento automático a la posición 8 de salida
- 5 Capilar
- 6 Nivel de búsqueda (Search-Level)
- Z-axis Limit 7
  - Célula

Con el parámetro Search+limit activado puede inyectar en células situadas en diferentes niveles con los mismos parámetros de inyección.

1. Pulse la tecla del joystick.

El capilar se mueve hacia un lado y en el ángulo de inyección hasta la distancia de seguridad inferior.

La invección se efectúa automáticamente.

El capilar regresa a la posición de salida.

#### 6.13 Función Step injection

Con esta función se realiza una inyección en línea recta a lo largo de un trayecto definido.

Step injection puede activarse mediante:

- · la tecla del joystick
- el pedal
- o un microinyector conectado (p. ej. FemtoJet 4i)

#### 6.13.1 Menú Step injection y parámetros

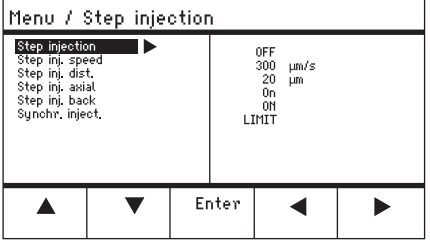

Imag. 6-3: Menú Step injection

| Parámetros         | Valor                                                             | Rango de<br>valores                    | Incremento | Estándar |
|--------------------|-------------------------------------------------------------------|----------------------------------------|------------|----------|
| Step<br>injection  | Activar o desactivar la<br>función                                | OFF/ON                                 | -          | OFF      |
| Step inj.<br>speed | Ajustar la velocidad de<br>inyección en µm por<br>segundo         | 5 – 10.000                             | 5          | 300      |
| Step inj. dist     | Ajustar el trayecto de<br>inyección en μm                         | 1 – 2.000                              | 1          | 20       |
| Step inj.<br>axial | Activar o desactivar el<br>movimiento axial del<br>capilar        | OFF/ON                                 | _          | ON       |
| Step inj.<br>back  | Activar o desactivar el<br>movimiento de retroceso<br>del capilar | OFF/ON                                 | _          | ON       |
| Synchr.<br>inject  | Ajustar el momento de la<br>inyección                             | MOVE<br>IMMEDIATE<br>LIMIT<br>PRESSURE | -          | LIMIT    |

| Parámetros     | Rango de valores | Función                                                                     |
|----------------|------------------|-----------------------------------------------------------------------------|
| Synchr. inject | MOVE             | Movimiento de inyección sin presión de<br>inyección                         |
|                | IMMEDIATE        | La presión de inyección comienza con el<br>movimiento de inyección          |
|                | LIMIT            | Presión de inyección al final de la distancia de inyección (Step inj. dist) |
|                | PRESSURE         | Presión de inyección sin movimiento de<br>inyección                         |

#### 6.13.2 Ejecución de la función Step injection

Requisitos

- Hay un FemtoJet 4i conectado.
- Step injection está asignado a una tecla programable libre.
- 1. Active Step injection.
- 2. Ajuste todos los parámetros.
- 3. Ajuste el tiempo de inyección en FemtoJet 4i.
- Cierre el menú.
   En la pantalla de aplicaciones se muestra Step injection.
- 5. Active la inyección con la tecla del joystick. La función se ejecuta.

#### 6.14 Función Home

La función *Home* desplaza el capilar rápidamente fuera del área de trabajo y está indicada para una sustitución rápida de capilares.

#### 6.14.1 Menú Home y parámetros

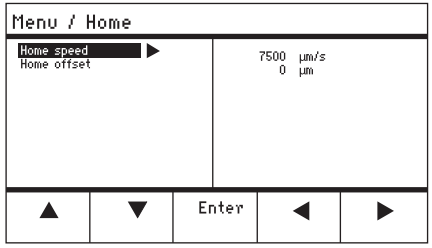

Imag. 6-4: Menú Home

| Parámetros  | Valor                                                 | Rango de<br>valores | Incremento | Estándar |
|-------------|-------------------------------------------------------|---------------------|------------|----------|
| Home speed  | Configurar la velocidad de<br>la función Home en μm/s | 5 – 10000           | 5          | 7500     |
| Home offset | Ajustar el desplazamiento<br>vertical en µm           | 5 – 20000           | 5          | 0        |

#### 6.14.2 Ajustar los parámetros de Home

- 1. Ajuste la velocidad.
- 2. Ajuste desplazamiento.
- 3. Cierre el menú.

#### 6.14.3 Retirar el capilar con la tecla home

Requisitos

• Los parámetros del menú Home están definidos.

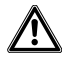

#### ¡ATENCIÓN! Riesgo de aplastamiento entre los módulos

Los módulos se mueven automáticamente en todos los ejes espaciales.

• No toque el área de movimiento de los módulos.

| coarse                                                         |     |                            |  |  |
|----------------------------------------------------------------|-----|----------------------------|--|--|
| HOME<br>To move back use HOME<br>optional press<br>Back manual |     | X: Ομm<br>Y: Ομm<br>Z: Ομm |  |  |
| Offset = (                                                     | )μm |                            |  |  |
|                                                                | ▼   | Back<br>manual             |  |  |

 Pulse la tecla home. La tecla home parpadea. El capilar se desplaza fuera del área de trabajo. La tecla home se ilumina.

#### 6.14.4 Devolver el capilar a su posición con la tecla home

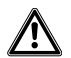

¡ATENCIÓN! Riesgo de aplastamiento entre los módulos Los módulos se mueven automáticamente en todos los ejes espaciales.

- No toque el área de movimiento de los módulos.
- 1. Pulse la tecla home.

El capilar regresa al área de trabajo. La función *home* ha terminado.

#### 6.14.5 Ajustar el desplazamiento

Para capilares de distinta longitud puede ajustarse un desplazamiento. Con ello se define la distancia de seguridad de la función *home*.

| coarse                                               |                  |                |                   |                      |  |
|------------------------------------------------------|------------------|----------------|-------------------|----------------------|--|
| HOME<br>To move back<br>optional pres<br>Back manual | < use HOME<br>is |                | X =<br>Y =<br>Z = | Ο μm<br>Ο μm<br>Ο μm |  |
| Offset = O                                           | )μm              |                |                   |                      |  |
|                                                      | ▼                | Back<br>manual |                   |                      |  |

 Modifique el desplazamiento con las teclas de flecha.
 En el campo de estado se muestra el valor para el desplazamiento.

#### 6.14.6 Terminar la función home

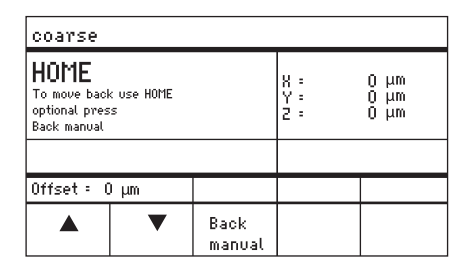

- 1. Pulse *Back manual*. La función *home* ha terminado.
- 2. Mueva el capilar manualmente con el joystick.

#### 6.15 Función Clean

Con esta función el capilar puede retirarse del medio a una distancia definible. De este modo, el capilar se libera de impurezas externas en el límite del medio.

#### 6.15.1 Menú Clean y parámetros

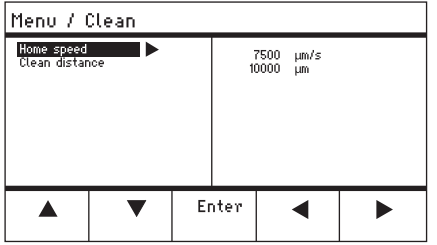

Imag. 6-5: Menú Clean

| Parámetros        | Valor                                                  | Rango de<br>valores | Incremento | Estándar |
|-------------------|--------------------------------------------------------|---------------------|------------|----------|
| Home speed        | Configurar la velocidad de<br>la función Clean en µm/s | 5 – 10000           | 5          | 7500     |
| Clean<br>distance | Ajustar la distancia en μm                             | 0 – 20000           | 5          | 10000    |

#### 6.15.2 Ajuste de parámetros de Clean

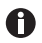

Ajuste Clean distance por encima del límite del medio

- 1. Ajuste Home speed.
- 2. Ajuste Clean distance.
- 3. Cierre el menú.

#### 6.15.3 Ejecución de la función Clean

Requisitos

- Los parámetros de Clean están ajustados.
- Clean está asignado a una tecla programable.

| coarse                                                           |  |                   |               |                    |                |    |
|------------------------------------------------------------------|--|-------------------|---------------|--------------------|----------------|----|
| CLEAN<br>To move back use CLEAN<br>optional press<br>Back manual |  | X :<br>Y :<br>Z : | -3<br>-1<br>4 | 923<br>2135<br>527 | μm<br>μm<br>μm |    |
|                                                                  |  |                   |               |                    |                |    |
|                                                                  |  | Back<br>manual    |               |                    | Cle            | an |

6.15.4 Terminar la función Clean

- 1. Pulse *Clean*. Se muestra la pantalla de *Clean*.
- Ejecute la función con *Clean*.
   El capilar se retira del medio con los parámetros ajustados.

 Pulse Back manual. La función ha terminado. Se muestra la pantalla de aplicaciones.

| coarse                                                           |                |                   |        |                      |                |
|------------------------------------------------------------------|----------------|-------------------|--------|----------------------|----------------|
| CLEAN<br>To move back use CLEAN<br>optional press<br>Back manual |                | X =<br>Y =<br>Z = | 4<br>1 | 3923<br>2135<br>1527 | μm<br>μm<br>μm |
|                                                                  |                |                   |        |                      |                |
|                                                                  | Back<br>manual |                   |        | Cle                  | an             |

#### 6.16 Función PiezoXpert

# 6.16.1 Menú PiezoXpert y parámetros

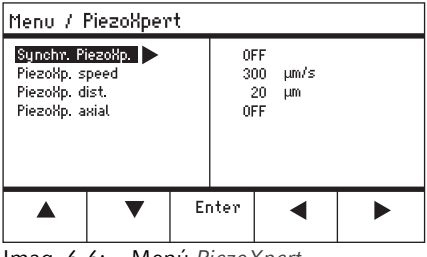

Imag. 6-6: Menú PiezoXpert

| Parámetros         | Valor                                                                                                    | Rango de<br>valores | Incremento | Estándar |
|--------------------|----------------------------------------------------------------------------------------------------|---------------------|------------|----------|
| Synchr.<br>PiezoXp | Activar o desactivar la<br>sincronización entre<br>InjectMan 4 y PiezoXpert                                                                                                | OFF/ON              | _          | -        |
| PiezoXp.<br>speed  | Ajustar en μm/s la<br>velocidad de avance del<br>manipulador mientras<br>PiezoXpert dispara un<br>impulso.                                                                 | 5 – 10000           | 5          | 300      |
| PiezoXp. dist      | Ajustar en µm a longitud<br>del paso de movimiento<br>del manipulador mientras<br>PiezoXpert dispara un<br>impulso.                                                        | 1 – 2000            | 1          | 20       |
| PiezoXp.<br>axial  | Activar o desactivar el<br>movimiento axial<br>(corresponde al ángulo de<br>inyección ajustado)<br>ON = movimiento en los<br>ejes X y Z<br>OFF = movimiento en el<br>eje X | ON/OFF              | _          | OFF      |

#### 6.16.2 Ejecución de la función PiezoXpert

#### Requisitos

- Hay un PiezoXpert conectado.
- 1. Active Synchr. PiezoXp.
- 2. Configure PiezoXp. speed.
- 3. Configure PiezoXp. dist.
- 4. Seleccione PiezoXp. axial.
- 5. Cierre el menú.
- 6. Active la función con *Canal A* en el PiezoXpert. La función se ejecuta.

#### 6.17 Función Installation

La función ofrece ajustes para la configuración precisa del módulo de motor y de la consola de control. Los parámetros del menú *Installation* anulan las mismas funciones de las teclas programables.

#### 6.17.1 Menú Installation y parámetros

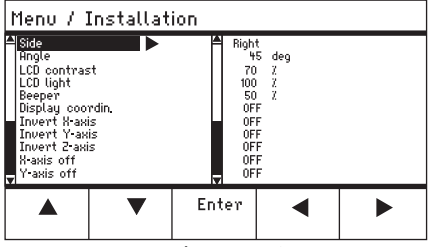

Imag. 6-7: Menú Installation

#### 6.17.2 Parámetros de instalación

| Parámetro | Valor                                      | Rango de<br>valores | Incremento | Estándar |
|-----------|--------------------------------------------|---------------------|------------|----------|
| Side      | Configurar el lado de<br>montaje           | LEFT/<br>RIGHT      | -          | RIGHT    |
| Angle     | Ajustar el ángulo del<br>capilar en grados | 0° – 90°            | 1          | -        |

| Parámetro          | Valor                                  | Rango de<br>valores | Incremento | Estándar |
|--------------------|----------------------------------------|---------------------|------------|----------|
| LCD contrast       | Ajuste del contraste de la<br>pantalla | 65 % -<br>75 %      | 1          | 70 %     |
| LCD light          | Ajustar el contraste de la pantalla    | 0 % –<br>100 %      | 1          | 100 %    |
| Beeper             | Ajustar al volumen                     | 0 – 100 %           | 1          | 50 %     |
| Display<br>coordin | Seleccionar la pantalla de coordenadas | OFF/ON              | -          | ON       |

# 6.17.3 Parámetros de la consola de control

#### 6.17.4 Parámetros del módulo

| Parámetro     | Valor                                                     | Rango de<br>valores | Incremento | Estándar |
|---------------|-----------------------------------------------------------|---------------------|------------|----------|
| Invert X-axis | Invertir la dirección de<br>movimiento del motor          | OFF/ON              | -          | OFF      |
| Invert Y-axis | Invertir la dirección de<br>movimiento del motor          | OFF/ON              | -          | OFF      |
| Invert Z-axis | Invertir la dirección de<br>movimiento del motor          | OFF/ON              | -          | OFF      |
| X-axis off    | Activar o desactivar el<br>motor del eje de<br>movimiento | OFF/ON              | -          | OFF      |
| Y-axis off    | Activar o desactivar el<br>motor del eje de<br>movimiento | OFF/ON              | _          | OFF      |
| Z-axis off    | Activar o desactivar el<br>motor del eje de<br>movimiento | OFF/ON              | -          | OFF      |
| Upper limit   | Definir la distancia de<br>seguridad superior             | EXECUTE             | -          | -        |

#### 6.18 Función Function

*Function* ofrece la posibilidad de restablecer los parámetros y las coordenadas y de centrar los módulos.

#### 6.18.1 Menú Function y parámetros

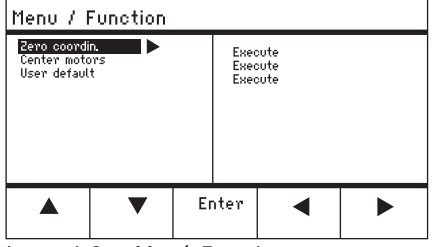

Imag. 6-8: Menú Function

| Parámetros    | Valor                                                                                | Rango de valores |
|---------------|--------------------------------------------------------------------------------------|------------------|
| Zero coordin  | Poner todas las coordenadas a cero                                                   | Execute          |
| Center motors | Desplazar los motores paso a paso<br>del módulo de motor a la posición<br>intermedia | Execute          |
| User default  | Restablecer los ajustes a los<br>valores iniciales de fábrica                        | Execute          |

#### 6.18.2 Ejecución de Zero coordin

- 1. Seleccione parámetros y confirme con Enter.
- Confirme Execute con Enter. Todas las coordenadas se ponen a cero. Se borran las posiciones guardadas. Se borran las distancias de seguridad configuradas.

#### 6.18.3 Ejecución de Center motors

Requisitos

· Los soportes de capilares no ejercen presión.

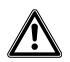

¡ATENCIÓN! Riesgo de aplastamiento entre los módulos Los módulos se mueven automáticamente en todos los ejes espaciales.

- No toque el área de movimiento de los módulos.
- 1. Seleccione parámetros y confirme con Enter.
- Confirme Execute con Enter.
   El motor X y el motor Y se centran.
   El motor Z se desplaza a una posición 20/80.
   Todas las coordenadas se ponen a cero.
   Se borran las posiciones guardadas.
   Se borran las distancias de seguridad configuradas.

#### 6.18.4 Ejecución de User default

- 1. Seleccione parámetros y confirme con Enter.
- Confirme *Execute* con *Enter*. Todos los parámetros se restauran a la configuración de fábrica. Se muestra la pantalla de aplicaciones.

# Manejo 88 InjectMan<sup>®</sup> 4 Español (ES)

#### 6.19 Función Softkeys

Con esta función pueden asignarse programas a las teclas programables que estén libres. Las teclas ya ocupadas están marcadas con el icono del candado.

#### 6.19.1 Menú Softkeys y parámetros

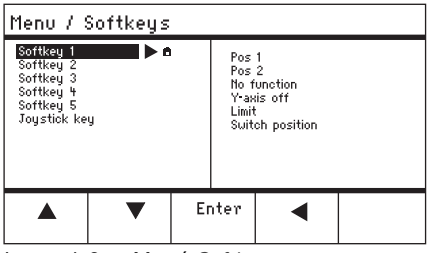

Imag. 6-9: Menú Softkeys

| Parámetro    | Valor                                          | Rango de valores                                                        |
|--------------|------------------------------------------------|-------------------------------------------------------------------------|
| Softkey 1    | Configurar la función                          |                                                                         |
| Softkey 2    | Configurar la función                          |                                                                         |
| Softkey 3    | Configurar la función                          |                                                                         |
| Softkey 4    | Configurar la función                          |                                                                         |
| Softkey 5    | Configurar la función                          |                                                                         |
| Joystick key | Configurar la función de la tecla del joystick | No function<br>Switch position<br>Switch fine<br>Joystick off<br>Inject |

| Parámetro      | Función                                                                                                    |
|----------------|----------------------------------------------------------------------------------------------------|
| No function    | La tecla programable no tiene ninguna función.                                                                 |
| Pos 1          | Guardar, sobrescribir o borrar la posición                                                                     |
| Pos 2          | Guardar, sobrescribir o borrar la posición                                                                     |
| Pos 3          | Guardar, sobrescribir o borrar la posición                                                                     |
| Pos 4          | Guardar, sobrescribir o borrar la posición                                                                     |
| Pos 5          | Guardar, sobrescribir o borrar la posición                                                                     |
| Y-axis off     | Activar o desactivar el control del eje de movimiento                                                          |
| Axial          | Modificar el movimiento vertical en movimiento axial                                                           |
| Limit          | Activar o desactivar la distancia de seguridad vertical u horizontal (eje X)                                   |
| Step injection | Activar la función Step injection                                                                              |
| Limit up       | Modificar el valor de Z-axis Limit al alza                                                                     |
| Limit down     | Modificar el valor de Z-axis Limit a la baja                                                                   |
| Clean          | Eliminar el movimiento axial fuera del área de trabajo                                                         |
| Z-axis only    | Solo control de los movimientos en el eje Z. El control de los movimientos en los ejes X e Y está desactivado. |
| LCD light      | Ajustar el brillo de la pantalla                                                                               |
| Beeper         | Ajustar el volumen                                                                                             |
| Joystick off   | Desactiva todos los movimientos del joystick                                                                   |
| X-axis off     | Activar o desactivar el control del eje de movimiento                                                          |
| Z-axis off     | Activar o desactivar el control del eje de movimiento                                                          |
| X-axis only    | Solo control de los movimientos en el eje X. El control de los movimientos en los ejes Y y Z está desactivado. |
| Y-axis only    | Solo control de los movimientos en el eje Y. El control de los movimientos en los ejes X y Z está desactivado. |

| Parámetro    | Rango de valores | Función                                                        |
|--------------|------------------|----------------------------------------------------------------|
| Joystick key | No function      | Desactivar la función de la tecla del joystick                 |
|              | Switch position  | Con doble clic cambiar a la siguiente posición almacenada      |
|              | Switch fine      | Con doble clic cambiar al área de trabajo fine o <i>x-fine</i> |
|              | Joystick off     | Activar o desactivar el joystick con un clic                   |
|              | Inject           | Activar la función con un clic                                 |

#### Manejo

90 InjectMan<sup>®</sup> 4 Español (ES)

#### 6.19.2 **Ejecutar** Softkeys

- 1. Seleccione la tecla programable libre y confirme con Enter.
- 2. Seleccione el parámetro deseado y confirme con Enter.
- 3. Cierre el menú.

El parámetro seleccionado está asignado a la tecla programable libre. El parámetro se muestra en la pantalla de aplicaciones.

#### 6.19.3 Ejecutar Joystick key

#### Requisitos

La aplicación My application está seleccionada.

- 1. Seleccione Joystick key y confirme con Enter.
- 2. Seleccione la función deseada y confirme con Enter.
- 3. Cierre el menú.

La función está asignada a la tecla del joystick. La función seleccionada se muestra en la pantalla de aplicaciones.

#### 6.20 Función Change appl

Con esta función puede establecerse cualquier aplicación como pantalla de inicio o volver a activarse la pantalla estándar.

#### 6.20.1 Menú Change appl y parámetros

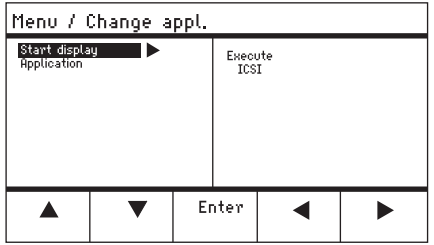

Imag. 6-10: Menú Change appl

| Parámetros    | Valor                                                                            | Rango de valores                                                          |
|---------------|----------------------------------------------------------------------------------|---------------------------------------------------------------------------|
| Start display | Volver a reactivar la pantalla de<br>inicio para la selección de<br>aplicaciones | EXECUTE                                                                   |
| Application   | Establecer la aplicación<br>seleccionada como pantalla de<br>inicio              | Adherent cell inj<br>ICSI<br>Dev. biology<br>Physiology<br>My application |

#### 6.20.2 Establecer la selección de aplicación como pantalla de inicio

- 1. Seleccione Start display.
- 2. Confirme con *Execute*.
- 3. Cierre el menú.

El micromanipulador se inicia con la selección de aplicaciones.

#### 6.20.3 Establecimiento de la aplicación como pantalla de inicio

- 1. Seleccione la aplicación.
- 2. Confirme con Enter.
- 3. Cierre el menú.

El micromanipulador se inicia siempre con la aplicación establecida.

6.21 Función Service

#### 6.21.1 Menú Service y parámetros

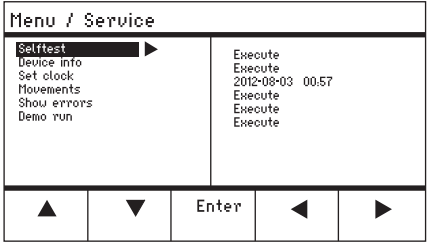

Imag. 6-11: Menú Service

| Parámetros  | Valor                                                                        | Rango de valores |
|-------------|------------------------------------------------------------------------------|------------------|
| Selftest    | Mover el módulo de motor en los<br>tres ejes y emitir el mensaje de<br>error | EXECUTE          |
| Device info | Mostrar la versión del software                                              | EXECUTE          |
| Set clock   | Ajustar la fecha y la hora                                                   | YYYY-MM-DD 00:00 |
| Movements   | Mostrar los trayectos de<br>movimiento de los módulos (X, Y,<br>Z)           | EXECUTE          |
| Show errors | Mostrar los últimos 10 mensajes<br>de error                                  | EXECUTE          |
| Demo run    | Guardar y alcanzar las posiciones                                            | EXECUTE          |

#### 6.21.2 Ejecución de la función Selftest

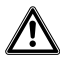

¡ATENCIÓN! Riesgo de aplastamiento entre los módulos Los módulos se mueven automáticamente en todos los ejes espaciales.

- No toque el área de movimiento de los módulos.
- 1. Seleccione *Selftest* y confirme con *Enter*.
- Confirme Execute con Enter. Se muestra la pantalla para la función Selftest.
- 3. Ejecute *Selftest* con *Start*. Los motores se desplazan hasta los topes finales.
- 4. Termine Selftest con Stop.

#### 6.22 Restaurar los parámetros a la configuración de fábrica

#### 6.22.1 Efectuar un reseteo

Restaurar todos los parámetros a la configuración de fábrica.

- 1. Mantenga pulsada la tecla home.
- 2. Conecte el equipo con el interruptor de red. Se muestra la pantalla para *GENERAL RESET*.
- Ejecute la función con Yes. Todos los parámetros se restauran a la configuración de fábrica.

#### 6.22.2 Ejecutar el reseteo por medio del menú

Requisitos

- Está seleccionada una aplicación.
- 1. Pulse la tecla menu.
- 2. Seleccione el menú Function.
- 3. Pulse Enter.
- Seleccione User default y confirme con Execute. Todos los parámetros se restauran a la configuración de fábrica.

#### 6.23 Teledirigir el InjectMan 4 con un ordenador

Puede teledirigir el InjectMan 4 con un programa de terminal. El control con un programa de terminar solo tiene sentido para determinadas aplicaciones y no se describe en este manual de instrucciones. Puede encontrar un manual de instrucciones sobre esta materia en la siguiente dirección de internet: <u>www.eppendorf.es</u>.

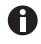

Eppendorf no ofrece soporte para el control del InjectMan 4 con un programa de terminal.

# 7 Solución de problemas

7.1 Errores generales

#### 7.1.1 Módulo de motor

| Síntoma/<br>mensaje                                                                                                    | Causa                                                                                                    | Ayuda                                                                                                    |
|----------------------------------------------------------------------------------------------------|----------------------------------------------------------------------------------------------------|----------------------------------------------------------------------------------------------------|
| Los ejes del<br>motor se<br>mueven en la<br>dirección<br>equivocada o no<br>concuerdan con<br>el movimiento<br>del joystick. | <ul> <li>El módulo de motor está<br/>montado incorrectamente.</li> <li>Se han introducido parámetros<br/>de instalación equivocados.</li> <li>La dirección de movimiento del<br/>eje está invertida.</li> </ul> | <ul> <li>Contrastar los parámetros de<br/>instalación con el montaje del<br/>módulo de motor.</li> <li>Comprobar la orientación y el<br/>montaje de los módulos.</li> <li>Comprobar las conexiones de<br/>los módulos al panel de mando.</li> <li>Eliminar la inversión del eje.</li> </ul> |

# 7.1.2 Capilar

| Síntoma/<br>mensaje                                                    | Causa                                                                                                 | Ayuda                                                                                               |
|------------------------------------------------------------------------|----------------------------------------------------------------------------------------------------|----------------------------------------------------------------------------------------------------|
| El capilar se<br>mueve<br>demasiado<br>rápido o<br>demasiado<br>lento. | <ul> <li>El radio del área de trabajo está<br/>ajustado incorrectamente.</li> </ul>                   | <ul> <li>Ajuste el radio con el selector o<br/>con el menú Speed.</li> </ul>                        |
|                                                                        | <ul> <li>Factor de aceleración erróneo.</li> </ul>                                                    | <ul> <li>En el menú, Installation ajustar<br/>el valor para el parámetro<br/>Dyn-factor.</li> </ul> |
| El capilar solo se<br>mueve lateral o<br>verticalmente.                | El eje Y está desactivado.                                                                            | <ul> <li>La función Y off está<br/>desactivada.</li> </ul>                                          |
| El capilar no se<br>desplaza lo<br>suficientemente<br>hacia abajo.     | <ul> <li>La función Z-axis Limit está<br/>activada.</li> <li>El capilar está mal ajustado.</li> </ul> | <ul> <li>Desactivar la función Z-axis<br/>Limit.</li> <li>Ajustar el capilar nuevamente.</li> </ul> |

#### 7.1.3 Panel de mando y pantalla

| Síntoma/<br>mensaje                                                                                                    | Causa                                                                                                    | Ayuda                                                                                                    |
|----------------------------------------------------------------------------------------------------|----------------------------------------------------------------------------------------------------|----------------------------------------------------------------------------------------------------|
| El equipo no<br>reacciona a las<br>teclas estando la<br>función <i>Home</i><br>activa.                                   | <ul> <li>La función está activa.</li> </ul>                                                                              | <ul> <li>Volver a pulsar la tecla home. El capilar se desplaza hacia abajo.</li> <li>Pulse la tecla programable Back manual.</li> <li>Mover el joystick.</li> </ul> |
| En la pantalla no<br>aparece nada o<br>el equipo no se<br>deja activar a<br>pesar de que el<br>equipo está<br>conectado. | <ul> <li>El cable o el conector de la red<br/>de distribución están sueltos.</li> <li>El equipo está apagado.</li> </ul> | <ul> <li>Controlar el cable o conector de<br/>alimentación de red.</li> <li>Encienda el equipo.</li> </ul>                                                          |
|                                                                                                    | El fusible está defectuoso.                                                                                              | <ul> <li>Sustituya el fusible.</li> <li>(ver Sustituir el fusible en pág. 97)</li> </ul>                                                                            |

# 7.1.4 Joystick

| Síntoma/<br>mensaje                                                 | Causa                                                                   | Ayuda                                                                               |
|---------------------------------------------------------------------|-------------------------------------------------------------------------|-------------------------------------------------------------------------------------|
| El área de<br>movimiento<br>externa del<br>joystick no<br>funciona. | <ul> <li>El área de movimiento externa<br/>está desactivada.</li> </ul> | <ul> <li>En el menú, Installation ajustar<br/>el valor de Dyn-mode a ON.</li> </ul> |

#### 7.1.5 Software y parámetros

| Síntoma/<br>mensaje                                             | Causa | Ayuda                                                                                                    |
|-----------------------------------------------------------------|-------|----------------------------------------------------------------------------------------------------|
| Los parámetros<br>no son<br>accesibles para<br>ciertos manejos. | _     | <ul> <li>Introducir los parámetros<br/>nuevamente.</li> <li>Efectuar un reset y restaurar<br/>todos los parámetros a la<br/>configuración de fábrica.</li> <li>Volver a configurar el equipo.</li> </ul> |

#### Mensajes de error 7.2

#### 7.2.1 Advertencia

| Síntoma/<br>mensaje | Causa                                                                                                    | Ayuda                                                                                                    |
|---------------------|----------------------------------------------------------------------------------------------------|----------------------------------------------------------------------------------------------------|
| WARNING 1           | FemtoJet no está conectado.                                                                                                    | <ul> <li>Extraiga el cable de datos del<br/>FemtoJet y vuelva a conectarlo.</li> <li>Encienda el FemtoJet.</li> </ul>                                                                                                    |
|                     | <ul> <li>El microinyector (FemtoJet) no<br/>puede ejecutar el comando de<br/>inyección del<br/>micromanipulador (InjectMan<br/>4).</li> </ul> | <ul> <li>Conmute el FemtoJet a<br/>inyección automática.</li> <li>Ajuste el momento de la<br/>inyección (Synchr. inject) al<br/>valor IMMEDIATE.</li> <li>Mantenga la tecla del joystick<br/>pulsada hasta que el capilar<br/>haya alcanzado la Z-axis Limit<br/>ajustada.</li> </ul> |
| WARNING 3           | El módulo X no está conectado.                                                                                                    | <ul> <li>Apague el equipo.</li> <li>Conecte el conector del módulo<br/>X a la consola de control y<br/>asegúrelo.</li> <li>Encienda el equipo.</li> </ul>                                                                                                    |
| WARNING 4           | El módulo Y no está conectado.                                                                                                    | <ul> <li>Apague el equipo.</li> <li>Conecte el conector del módulo<br/>Y a la consola de control y<br/>asegúrelo.</li> <li>Encienda el equipo.</li> </ul>                                                                                                    |
| WARNING 5           | El módulo Z está conectado.                                                                                                    | <ul> <li>Apague el equipo.</li> <li>Conecte el conector del módulo<br/>Z a la consola de control y<br/>asegúrelo.</li> <li>Encienda el equipo.</li> </ul>                                                                                                    |
| WARNING 6           | <ul> <li>Error de sincronización con<br/>FemtoJet durante una<br/>inyección.</li> </ul>                                                       | <ul> <li>Ajuste otra sincronización para<br/>Synchr. inject.</li> <li>Ajuste la sincronización<br/>IMMEDIATE, LIMIT o<br/>PRESSURE.</li> </ul>                                                                                                    |

#### 7.2.2 Error

| Síntoma/<br>mensaje    | Causa             | Ayuda                                                                             |
|------------------------|-------------------|-----------------------------------------------------------------------------------|
| ERROR 10 –<br>ERROR 99 | Errores técnicos. | <ul> <li>Apague el equipo y vuelva a<br/>encenderlo.</li> </ul>                   |
|                        |                   | <ul> <li>Restablezca los parametros a la<br/>configuración de fábrica.</li> </ul> |
|                        |                   | <ul> <li>Póngase en contacto con el<br/>Servicio Técnico de Eppendorf.</li> </ul> |

#### 8 Mantenimiento

#### 8.1 Sustituir el fusible

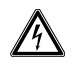

#### ¡PELIGRO! Descarga eléctrica.

 Apague el equipo y desconecte el enchufe de alimentación antes de empezar con el mantenimiento o la limpieza.

El portafusible se encuentra entre la clavija de conexión a la red y el interruptor de red. Sustituya el fusible únicamente con un fusible del mismo tipo.

- 1. Retire el conector de alimentación de red.
- 2. Extraiga el portafusible completamente.
- 3. Sustituya el fusible defectuoso.
- 4. Introduzca el portafusible.

#### 8.2 Limpieza

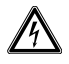

¡PELIGRO! Electrocución debido a la penetración de líquidos.

- Apague el equipo y desenchúfelo de la red eléctrica antes de empezar con la limpieza o con la desinfección.
- No deje entrar ningún líquido al interior de la carcasa.
- No efectúe ninguna limpieza o desinfección por pulverización en la carcasa.
- Solo vuelva a conectar el equipo a la red eléctrica si está completamente seco por dentro y por fuera.

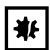

#### ¡AVISO! Daños a causa de productos químicos agresivos.

- De ninguna manera utilice productos químicos agresivos como, por ejemplo, bases fuertes o débiles, ácidos fuertes, acetona, formaldehídos, hidrógeno halogenado o fenol con el equipo y sus accesorios.
- Limpie el equipo inmediatamente con un producto de limpieza suave en caso de una contaminación con un producto químico agresivo.

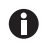

Limpiar el equipo por lo menos cada 4 semanas.

- 1. Limpie las piezas lacadas y las superficies de aluminio con un paño y un producto de limpieza suave.
- 2. Luego frote las piezas con un paño seco.

#### 8.3 Desinfección/descontaminación

- Seleccione métodos de desinfección de acuerdo con las directrices y disposiciones legales válidas para su área de aplicación.
  - En caso de preguntas referentes a la limpieza, desinfección y descontaminación, póngase en contacto con Eppendorf G9.

Requisitos

A

- Todas las piezas del equipo han sido limpiadas.
- Un desinfectante a base de alcohol (p. ej., isopropanol o etanol) está disponible.
- Frotar todas las piezas del equipo con un paño y el desinfectante.

#### 8.4 Mantenimiento y servicio

El usuario no tiene que realizar ningún mantenimiento y ninguna inspección de seguridad.

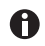

La empresa Eppendorf SE recomienda realizar un mantenimiento cada 12 meses.

• Para ello, póngase en contacto con el servicio técnico de Eppendorf.

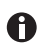

Las actualizaciones de software solo deben efectuarse por el servicio autorizado.

Para que su unidad sea revisada y certificada, todos los servicios de Eppendorf SE están a su disposición.

Servicios de asistencia:

- Mantenimiento
- Cualificación operacional (OQ) según las especificaciones del fabricante
- Actualización de software

Obtendrá información sobre los servicios de asistencia en la página de Internet <u>www.eppendorf.com/epservices</u>.

#### 9 Datos técnicos

| Módulo de motor                        |                              |
|----------------------------------------|------------------------------|
| Recorrido de<br>desplazamiento, máximo | 20 mm                        |
| Motores paso a paso                    | Módulo X, módulo Y, módulo Z |
| Peso                                   | 2150 g                       |

#### Módulo (X, Y, Z)

| Тіро                                      | Motores paso a paso |
|-------------------------------------------|---------------------|
| Ancho de paso<br>(resolución interpolada) | < 20 nm             |
| Velocidad, máxima                         | 10000 μm/s          |
| Anchura                                   | 129 mm              |
| Profundidad                               | 51 mm               |
| Altura                                    | 36 mm               |
| Peso                                      | 570 g               |

# Junta giratoria

| 5                 |                               |
|-------------------|-------------------------------|
| Sentido de giro   | -45° – +90°                   |
| Cambio de capilar | Sentido de giro hacia delante |
| Cambio de muestra | Sentido de giro hacia atrás   |

#### Cabeza angular

| Ángulo de trabajo     | 0° – 90° |
|-----------------------|----------|
| Carga de peso, máxima | 200 g    |

# Panel de mandoControlJoystickÁrea de trabajocoarse, fine, x-fineAnchura205 mmProfundidad288 mmAltura152 mmPeso1800 g

#### 9.1 Suministro de corriente

| Tensión                    | AC 100 V – 240 V, ±10 % |
|----------------------------|-------------------------|
| Frecuencia                 | 50 Hz – 60 Hz           |
| Consumo de potencia        | 30 W                    |
| Clase de protección        | 1                       |
| Categoría de sobretensión  | II (IEC 61010-1)        |
| Fusible de baja intensidad | 250 V, 1,6 A, T         |

# 9.2 Interfaces

| Módulo (X, Y, Z)     | SubD9, hembra                  |
|----------------------|--------------------------------|
| PC/equipo externo    | Interfaz serie<br>SubD9, macho |
| Conexión de servicio | USB                            |

# 9.3 Condiciones del entorno

| Entorno                | Solo para uso en interiores.<br>No usar en entornos húmedos.                 |
|------------------------|------------------------------------------------------------------------------|
| Temperatura ambiente   | 15 °C – 35 °C                                                                |
| Humedad relativa       | 30 %– 65 %, sin condensación.                                                |
| Presión atmosférica    | 79,5 kPa – 106 kPa<br>Uso hasta una altura de 2000 m sobre el nivel del mar. |
| Grado de contaminación | 2 (IEC 664)                                                                  |

# 10 Transporte, almacenaje y eliminación

#### 10.1 Desmonte y envuelva el micromanipulador

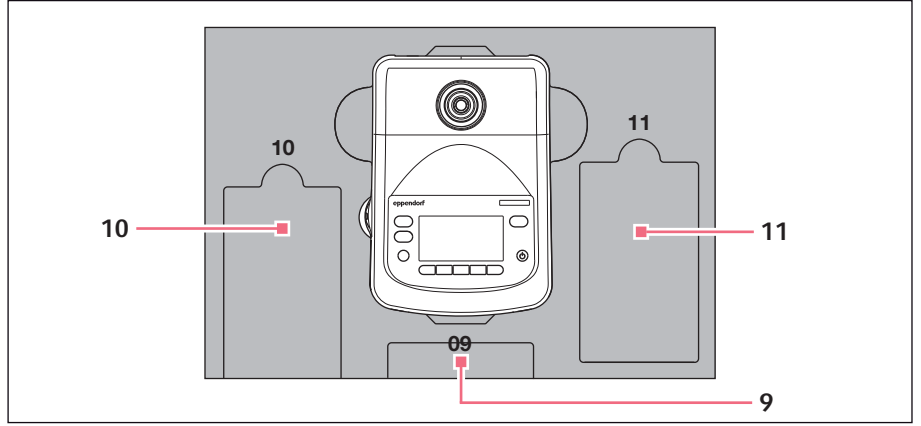

Imag. 10-1: Acolchado para el suelo

9 Panel de mando

#### 11 Cable conector

10 Cable de alimentación

Español (ES)

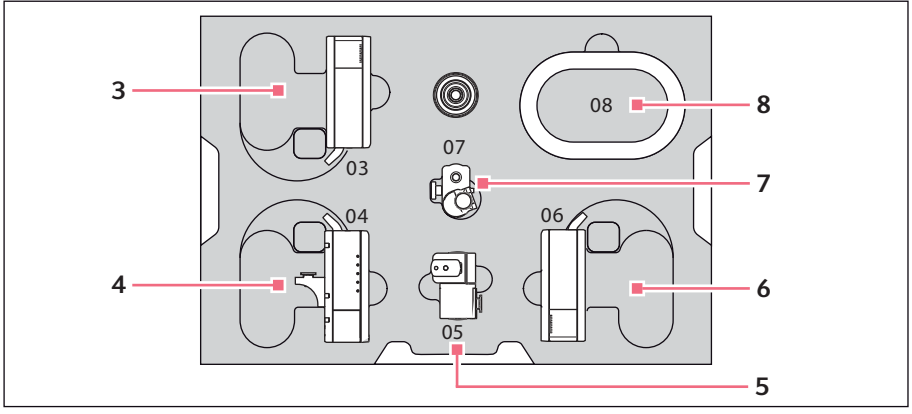

Imag. 10-2: Acolchado central

- 3 Módulo Z
- 4 Módulo Y con conector Y-Z
- 5 Articulación giratoria

- 6 Módulo X
- 7 Cabezal angular
- 8 Funda del cable

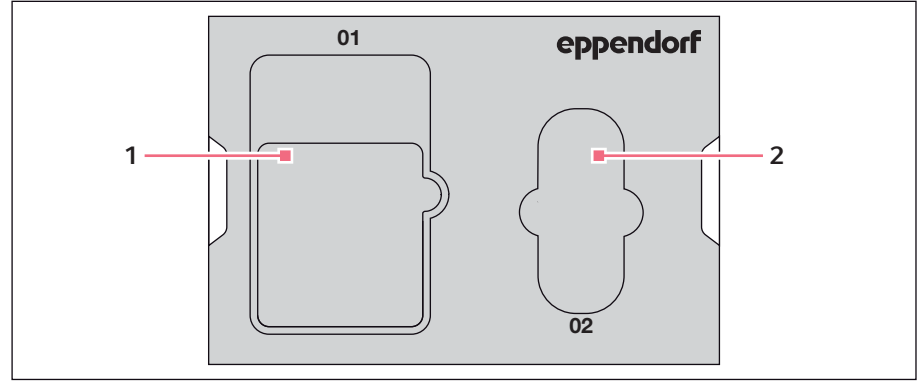

Imag. 10-3: Acolchado para la tapa

1 Instrucciones

2 Estuche para herramientas

Requisitos

- El cartón original con almohadilla de espuma está disponible.
- 1. Centre los módulos Z, X e Y manualmente con el joystick. La carcasa del módulo y el riel móvil deben quedar a ras.
- 2. Apague el micromanipulador del interruptor de la red de distribución.
- 3. Retire el cable de alimentación y coloque el hueco 10.
- 4. Desatornille las conexiones del módulo del panel de mando.
- 5. Desatornille la conexión al equipo externo y coloque el hueco 11.
- 6. Coloque el panel de mando en el hueco 09.
- 7. Ajustar el joystick para que quede recto y posiciones el acolchado central con el hueco mediante el joystick.
- 8. Retire la funda del cable y coloque el hueco 08.
- 9. Retire el soporte de capilares.
- 10.Afloje y retire la cabeza angular.
- 11.Fije los tornillos a la cabeza angular y coloque el hueco 07.
- 12. Afloje el tornillo de la junta giratoria.
- 13.Módulo X con junta giratoria.
- 14. Afloje el tornillo de la junta giratoria y retírela del módulo X.
- 15.Fije ambos tornillos a la junta giratoria y colóquela en el hueco 05.
- 16.Coloque el módulo X en el hueco 06.
- 17.Afloje el tornillo del conector Y-Z al módulo Z.
- 18.Retire el conector Y-Z con el módulo Y. El conector Y-Z se queda en el módulo Y.
- 19.Apriete el tornillo del conector Y-Z.
- 20.Coloque el módulo Y con el conector Y-Z en el hueco 04.
- 21.Afloje el tornillo del soporte del módulo Z y retírelo.
- 22. Apriete el tornillo del módulo Z.
- 23.Coloque el módulo Z en el hueco 03.
- 24.Inserte el acolchado para la tapa.
- 25.Coloque el estuche para herramientas en el hueco 02.
- 26.Cerrar el cartón y enviar al servicio autorizado.

104 InjectMan<sup>®</sup> 4

Español (ES)

#### 10.2 Almacenaje

|                               | Temperatura del<br>aire | Humedad relativa | Presión atmosférica |
|-------------------------------|-------------------------|------------------|---------------------|
| en embalaje de<br>transporte  | -25 °C – 55 °C          | 10 % – 95 %      | 70 kPa – 106 kPa    |
| sin embalaje de<br>transporte | -5 °C – 45 °C           | 10 % – 95 %      | 70 kPa – 106 kPa    |

#### 10.3 Descontaminación antes del envío

Cuando envíe el equipo en caso de reparación al servicio técnico autorizado o en el caso de eliminación del mismo a su concesionario, tenga en cuenta lo siguiente:

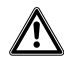

₩

#### ¡ADVERTENCIA! Peligro para la salud debido a la contaminación del equipo.

- 1. Tenga en cuenta las indicaciones del certificado de descontaminación. Encontrará estas indicaciones como archivo PDF en nuestra página de internet (www.eppendorf.com/decontamination).
- 2. Descontamine todas las piezas que desee enviar.
- Adjunte al envío el certificado de descontaminación completamente rellenado.

#### 10.4 Transporte

#### ¡AVISO! Daños en el panel de mando debido a un manejo erróneo.

- Sujete el panel de mando por la carcasa.
- No levante el panel de mando sujetando el joystick.
- Nunca coloque el panel de mando sobre el joystick.

| Temperatura del aire | Humedad relativa |
|----------------------|------------------|
| -40 °C – 60 °C       | 10 % – 95 %      |

Realice las siguientes actividades antes del transporte:

- 1. Mueva los módulos a la posición central. El riel móvil no debe sobresalir por encima del módulo.
- 2. Desmonte la unidad del módulo antes del transporte.
- 3. Transporte el dispositivo exclusivamente en el embalaje original.

#### 10.5 Eliminación

Al eliminar el producto, debe tener en cuenta las normas legales pertinentes.

# Información sobre la eliminación de dispositivos eléctricos y electrónicos en la Comunidad Europea:

Dentro de la Comunidad Europea, la eliminación de dispositivos eléctricos está regulada por normativas nacionales basadas en la directiva de la UE 2012/19/UE sobre residuos de aparatos eléctricos y electrónicos (RAEE).

De acuerdo con estas normativas, los dispositivos suministrados después del 13 de agosto de 2005 en el ámbito "business-to-business", al que pertenece este producto, no pueden eliminarse como desechos municipales ni domésticos. Para documentarlos, los dispositivos han sido marcados con la identificación siguiente:

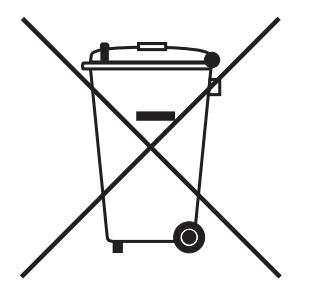

Como las normativas de eliminación pueden variar de un país a otro dentro de la UE, póngase en contacto con su distribuidor en caso necesario.

#### 11 Información de pedidos

# 11.1 InjectMan 4

| N° de pedido<br>(Internacional) | N° de pedido<br>(Norteamérica) | Descripción                                              |
|---------------------------------|--------------------------------|----------------------------------------------------------|
|                                 |                                | InjectMan 4                                              |
| 5192 000.019                    | 5192000019                     | Conector de alimentación de red<br>Europa                |
| 5192 000.027                    | 5192000027                     | Conector de alimentación de red USA/<br>Japón            |
| 5192 000.035                    | 5192000035                     | Conector de alimentación de red Reino<br>Unido/Hong Kong |
| 5192 000.043                    | 5192000043                     | Conector de alimentación de red<br>Australia             |
| 5192 000.051                    | 5192000051                     | Conector de alimentación de red China                    |
| 5192 000.060                    | 5192000060                     | Conector de alimentación de red<br>Argentina             |

# 11.2 Accesorios para InjectMan 4

| N° de pedido<br>(Internacional) | N° de pedido<br>(Norteamérica) | Descripción                        |
|---------------------------------|--------------------------------|------------------------------------|
|                                 |                                | Cable de conexión                  |
|                                 |                                | TransferMan 4r/InjectMan 4 -       |
|                                 |                                | FemtoJet 4i/4x                     |
| 5192 082.007                    | 5192082007                     |                                    |
|                                 |                                | Cable de datos                     |
|                                 |                                | Conectar FemtoJet/FemtoJet express |
|                                 |                                | con el micromanipulador            |
| 5181 070.015                    | 920005845                      |                                    |
|                                 |                                | Tecla de pedal                     |
| 5252 070.020                    | 5252070020                     | para FemtoJet 4i/4x                |
|                                 |                                | Antivibration Pad                  |
| 5181 301.009                    | 920007945                      | XS, rango de peso 4,5 – 6,0 kg     |
| 5181 303.001                    | 920007953                      | S, rango de peso 6,0 – 8,0 kg      |
| 5181 305.004                    | 920007961                      | M, rango de peso 8,0 – 10,0 kg     |
| 5181 307.007                    | 920007970                      | L, rango de peso 10,0 – 12,5 kg    |
| 5181 309.000                    | 920007988                      | XL, rango de peso 12,5 – 16,5 kg   |
|                                 |                                | Set de piezas de repuesto          |

# Información de pedidos InjectMan<sup>®</sup> 4 107 Español (ES)

| N° de pedido<br>(Internacional) | N° de pedido<br>(Norteamérica) | Descripción                                                                                                    |
|---------------------------------|--------------------------------|----------------------------------------------------------------------------------------------------|
| 5192 071.005                    | 5192071005                     | 1 patín guía (completo), 2 tornillos de<br>cabeza cilíndrica M2,5×6 (articulación<br>giratoria), 2 tornillos sin cabeza<br>(cabezal angular), 2 muelles de<br>compresión (tornillo moleteado del<br>cabezal angular) |
|                                 |                                | Ayuda de posicionamiento<br>2 unidades                                                                                                    |
| 5192 072.001                    | 5192072001                     | para soporte universal de capilares,<br>soporte de capilares 4                                                                                                    |
|                                 |                                | Soporte Headstage                                                                                                    |
| 5192 073.008                    | 5192073008                     | para preamplificador                                                                                                    |
|                                 |                                | Cable en Y PX                                                                                                    |
| 5192 081.000                    | 5192081000                     |                                                                                                    |

#### Herramientas para InjectMan 4 11.3

| N° de pedido<br>(Internacional) | N° de pedido<br>(Norteamérica) | Descripción                                                                 |
|---------------------------------|--------------------------------|-----------------------------------------------------------------------------|
|                                 |                                | Destornillador dinamométrico para<br>tornillos de hexágono interior<br>3 mm |
| 5192 074.004                    | 5192074004                     |                                                                             |
| 5192 075.000                    | 5192075000                     | Destornillador Allen<br>1,3 mm                                              |
|                                 |                                | Llave de hexágono interior<br>7 unidades                                    |
| 5192 076.007                    | 5192076007                     | 1,5 mm, 2 mm, 2,5 mm, 3 mm, 4 mm,<br>5 mm, 6mm                              |
|                                 |                                | Estuche para herramientas                                                   |
| 5192 077.003                    | 5192077003                     |                                                                             |

#### 11.4 Adaptador para microscopio

| N° de pedido<br>(Internacional) | N° de pedido<br>(Norteamérica) | Descripción                                                                                        |
|---------------------------------|--------------------------------|----------------------------------------------------------------------------------------------------|
|                                 |                                | Adaptador para microscopio                                                                         |
| 5192 301.000                    | 5192301000                     | Leica 1<br>DMi8, DMI3000 B, 3000 M, 4000 B,<br>5000 B, 5000 M, 6000 B, DM IRB E,<br>DM IRE 2       |
|                                 |                                | Adaptador para microscopio                                                                         |
| 5400 000 007                    | 540000007                      | Leica 2                                                                                            |
| 5192 302.007                    | 5192302007                     | DM IL LED, HC                                                                                      |
|                                 |                                | Adaptador para microscopio                                                                         |
| 5192 306.002                    | 5192306002                     | IX50, IX51, IX70, IX80, IX81                                                                       |
|                                 |                                | Adaptador para microscopio                                                                         |
| 5192 307.009                    | 5192307009                     | IX53 IX3-ILL, IX73 IX3-ILL, IX83<br>IX3-ILL, , utilizable también con el<br>condensador motorizado |
|                                 |                                | IX3-MLWCDA                                                                                         |
|                                 |                                | Adaptador para microscopio<br>Olympus 3                                                            |
| 5192 308.005                    | 5192308005                     | IX53 IX2-ILL30                                                                                     |
|                                 |                                | Adaptador para microscopio<br>Nikon 1                                                              |
| 5192 316.008                    | 5192316008                     | Eclipse Diaphot 200, 300, Eclipse Ti-E,<br>Ti-U, Ti-S, TE200, TE300, TE2000                        |
|                                 |                                | Adaptador para microscopio<br>Nikon 2                                                              |
| 5192 317.004                    | 5192317004                     | Eclipse Ts2R                                                                                       |
|                                 |                                | Adaptador para microscopio<br>Nikon 3                                                              |
| 5192 318.000                    | 5192318000                     | Eclipse Ti2-U, Ti2-A, Ti2-E                                                                        |
|                                 |                                | Adaptador para microscopio<br>Zeiss 1                                                              |
| 5192 311.006                    | 5192311006                     | AxioObserver 3, 5, 7, AxioObserver<br>A1, D1, Z1, Axiovert 200                                     |
|                                 |                                | Adaptador para microscopio<br>Zeiss 2                                                              |
| 5192 312.002                    | 5192312002                     | Axio Vert.A1                                                                                       |
| N° de pedido<br>(Internacional) | N° de pedido<br>(Norteamérica) | Descripción                               |
|---------------------------------|--------------------------------|-------------------------------------------|
|                                 |                                | Estativo universal para micromanipulación |
| 5192 325.007                    | 5192325007                     | TransferMan 4m/4r, InjectMan 4            |
|                                 |                                | Pont adaptateur<br>para micromanipulación |
| 5192 321.001                    | 5192321001                     | TransferMan 4m/4r, InjectMan 4            |

### 11.5 Accessori per l'adattatore per il microscopio

### 11.6 Capilares

| N° de pedido<br>(Internacional) | N° de pedido<br>(Norteamérica) | Descripción            |
|---------------------------------|--------------------------------|------------------------|
|                                 |                                | Biopsy Tip I           |
| 5195 000.052                    | 5195000052                     | 25 unidades, estéril   |
|                                 |                                | Biopsy Tip II          |
| 5195 000.060                    | 5195000060                     | 25 unidades, estéril   |
|                                 |                                | Piezo Drill Tip ICSI   |
| 5195 000.087                    | 5195000087                     | 25 unidades, estéril   |
|                                 |                                | Piezo Drill Tip ES     |
| 5195 000.095                    | 5195000095                     | 25 unidades, estéril   |
|                                 |                                | TransferTip F (ICSI)   |
| 5195 000.001                    | 5195000001                     | 25 unidades, estériles |
|                                 |                                | TransferTip RP (ICSI)  |
| 5195 000.010                    | 5195000010                     | 25 unidades, estériles |
|                                 |                                | TransferTip R (ICSI)   |
| 5195 000.028                    | 5195000028                     | 25 unidades, estériles |
|                                 |                                | TransferTip ES         |
| 5195 000.079                    | 5195000079                     | 25 unidades, estériles |
|                                 |                                | VacuTip I              |
| 5195 000.036                    | 5195000036                     | 25 unidades, estériles |
|                                 |                                | VacuTip II             |
| 5195 000.044                    | 5195000044                     | 25 unidades, estéril   |

### 11.7 Femtotips

| N° de pedido<br>(Internacional) | N° de pedido<br>(Norteamérica) | Descripción                            |
|---------------------------------|--------------------------------|----------------------------------------|
|                                 |                                | Femtotips                              |
| 5242 952.008                    | 93000035                       | 20 unidades                            |
|                                 |                                | Femtotip II                            |
| 5242 957.000                    | 93000043                       | 20 unidades                            |
|                                 |                                | Microloader                            |
|                                 |                                | Eppendorf Quality, 2 racks de 96       |
|                                 |                                | puntas                                 |
| 5242 956.003                    | 930001007                      | 0,5 - 20 μL, gris claro, longitud: 100 |
|                                 |                                | mm                                     |

## 11.8 Soporte de capilares 4 y accesorios

| N° de pedido<br>(Internacional) | N° de pedido<br>(Norteamérica) | Descripción                            |
|---------------------------------|--------------------------------|----------------------------------------|
|                                 |                                | Soporte de capilares 4                 |
|                                 |                                | para el montaje de microcapilares      |
| 5196 081.005                    | 5196081005                     |                                        |
|                                 |                                | Juego de cabezales de sujeción 4       |
|                                 |                                | para soporte de capilares 4 y soporte  |
|                                 |                                | de capilares universal                 |
| 5196 082.001                    | 5196082001                     | Tamaño 0, diámetro de capilares de     |
|                                 |                                | 1,0 mm a 1,1 mm (diámetro exterior)    |
| 5196 083.008                    | 5196083008                     | Tamaño 1, diámetro de capilares de     |
|                                 |                                | 1,2 mm a 1,3 mm (diámetro exterior)    |
| 5196 084.004                    | 5196084004                     | Tamaño 2, diámetro de capilares de     |
|                                 |                                | 1,4 mm a 1,5 mm (diámetro exterior)    |
| 5196 085.000                    | 5196085000                     | Tamaño 3, diámetro de capilares de     |
|                                 |                                | 0,7 mm a 0,9 mm (diámetro exterior)    |
|                                 |                                | Juego de juntas tóricas 4              |
|                                 |                                | incl. 10 juntas tóricas grandes, 10    |
|                                 |                                | juntas tóricas pequeñas, 2 casquillos  |
|                                 |                                | distanciadores, herramienta extractora |
|                                 |                                | de juntas tóricas                      |
| 5196 086.007                    | 5196086007                     | para juego de cabezales de sujeción 4  |

## 11.9 CellTram 4r y accesorios

| N° de pedido<br>(Internacional) | N° de pedido<br>(Norteamérica) | Descripción                                                                                          |
|---------------------------------|--------------------------------|----------------------------------------------------------------------------------------------------|
|                                 |                                | CellTram 4r Air                                                                                      |
| 5196 000.013                    | 5196000013                     |                                                                                                    |
| -                               |                                | CellTram 4r Oil                                                                                      |
| 5196 000.030                    | 5196000030                     |                                                                                                    |
| 510/ 0/1 001                    | 510/0/1001                     | Tubo de inyección Air<br>Anillo de marcación blanco, D.I. 0,5<br>mm, longitud 1,3 m                  |
| 5196 061.004                    | 5196061004                     |                                                                                                    |
|                                 |                                | Anillo de marcación azul, D.I. 1,0 mm,<br>longitud 1,3 m                                             |
| 5196 089.006                    | 5196089006                     |                                                                                                    |
|                                 |                                | Acoplamiento de tubos flexibles                                                                      |
| 5176 220.009                    | 5176220009                     |                                                                                                    |
| 5196 088.000                    | 5196088000                     | Kit de llenado y limpieza<br>incl. tubo de llenado, adaptador Luer<br>lock, 2 jeringas<br>CellTram 4 |

### 11.10 FemtoJet 4x

| N° de pedido<br>(Internacional) | N° de pedido<br>(Norteamérica) | Descripción               |
|---------------------------------|--------------------------------|---------------------------|
|                                 |                                | Microinyector FemtoJet 4x |
| 5253 000.017                    | 5253000017                     |                           |

### 11.11 FemtoJet 4i

| N° de pedido<br>(Internacional) | N° de pedido<br>(Norteamérica) | Descripción               |
|---------------------------------|--------------------------------|---------------------------|
|                                 |                                | Microinyector FemtoJet 4i |
| 5252 000.013                    | 5252000013                     |                           |

### 11.12 Accesorios para FemtoJet 4i/ FemtoJet 4x

| N° de pedido<br>(Internacional) | N° de pedido<br>(Norteamérica) | Descripción                          |
|---------------------------------|--------------------------------|--------------------------------------|
|                                 |                                | Tecla manual                         |
|                                 |                                | para control remoto                  |
| 5252 070.011                    | 5252070011                     | para FemtoJet 4i/4x                  |
|                                 |                                | Tecla de pedal                       |
| 5252 070.020                    | 5252070020                     | para FemtoJet 4i/4x                  |
|                                 |                                | Cable en Y FJ4                       |
| 5192 080.004                    | 5192080004                     |                                      |
|                                 |                                | Tubo de inyección                    |
| 5252 070.054                    | 5252070054                     | 2 m, para soporte universal de       |
|                                 |                                | capilares y soporte de 4 capilares   |
|                                 |                                | tubo de presión                      |
|                                 |                                | para conexión de FemtoJet express/4x |
|                                 |                                | a un suministro de aire comprimido   |
|                                 |                                | externo                              |
| 5248 200.008                    | 920011993                      | Longitud 2,5 m, con acoplamientos    |
|                                 |                                | G 1/4 pulg. y 1/4 pulg. 18 NPT       |
|                                 |                                | Adaptador para manorreductor de      |
|                                 |                                | nitrógeno                            |
| 5248 202.000                    | 920011985                      | Acoplamiento G 1/4 pulg. 18 NPT      |

### 11.13 PiezoXpert

| N° de pedido<br>(Internacional) | N° de pedido<br>(Norteamérica) | Descripción                                                   |
|---------------------------------|--------------------------------|---------------------------------------------------------------|
|                                 |                                | Eppendorf PiezoXpert<br>para micromanipulación piezoeléctrica |
| 5194 000.016                    | -                              | Conector de red eléctrica EU                                  |
| 5194 000.024                    | 5194000024                     | Conector de red eléctrica USA/Japón                           |
| 5194 000.032                    | 5194000032                     | Conector de red eléctrica UK/Hong<br>Kong                     |
| 5194 000.059                    | 5194000059                     | Conector de red eléctrica Australia                           |
| 5194 000.067                    | 5194000067                     | Conector de red eléctrica China                               |
| 5194 000.075                    | 5194000075                     | Conector de red eléctrica Argentina                           |

Índice InjectMan<sup>®</sup> 4 113 Español (ES)

# Índice

# Á

| Área de velocidad | 25 |
|-------------------|----|
| coarse            | 25 |
| fine              | 25 |
| x-fine            | 25 |
|                   |    |

# С

| Cable                   | 50  |
|-------------------------|-----|
| Capilar                 |     |
| Muestra                 | 66  |
| Condiciones ambientales | 100 |
| Conexión                |     |
| Equipo externo          | 54  |
| Control por ordenador   |     |
| Programa de terminal    | 92  |

# D

| . 104 |
|-------|
| 26    |
| 98    |
|       |
| 73    |
| 71    |
| 72    |
| 71    |
| 73    |
| 71    |
|       |

## Е

| Eliminación | 105 |
|-------------|-----|
| Encendido   | 64  |

# **F** Fι

| 90 |
|----|
| 81 |
| 86 |
| 79 |
|    |

| Inject         | 75 |
|----------------|----|
| Installation   | 84 |
| Service        | 91 |
| Softkeys       | 88 |
| Speed          | 74 |
| Step injection | 77 |

### I

| Iniciación                         | 64 |
|------------------------------------|----|
| Instalación                        |    |
| Parámetros de instalación          | 51 |
| Primera instalación                | 51 |
| Selección del lugar de instalación | 26 |
| Introducción de parámetros         | 63 |

### L

| Límite X | 73 |
|----------|----|
| Límite Z | 71 |
| Limpieza | 97 |

### м

| Mantenimiento             |    |
|---------------------------|----|
| Inspecciones de seguridad | 98 |
| Servicios de asistencia   | 98 |
| Menú principal            | 62 |
| Muestra                   |    |
| Cambiar                   | 67 |

### Ν

```
Navegar por el software......63
```

Índice114InjectMan® 4Español (ES)

### Ρ

| Pantalla             |   |
|----------------------|---|
| Coordenadas5         | 7 |
| Menú 5               | 8 |
| Parámetros5          | 8 |
| Posición             |   |
| Alcanzar 6           | 9 |
| Posiciones           |   |
| Borrar7              | 0 |
| Guardar 6            | 9 |
| Sobrescribir7        | 0 |
| Primera instalación5 | 1 |

# R

| Reseteo |  | 92 |
|---------|--|----|
|---------|--|----|

# S

| Selección del lugar de instalación | 26 |
|------------------------------------|----|
| Standby                            | 64 |

# **eppendorf** Declaration of Conformity

The product named below fulfills the requirements of directives and standards listed. In the case of unauthorized modifications to the product or an unintended use this declaration becomes invalid. This declaration of conformity is issued under the sole responsibility of the manufacturer.

### **Product name:**

Eppendorf InjectMan® 4

**Product type:** 

Electric motor driven micromanipulator

### Relevant directives / standards:

| 2014/35/EU: | EN 61010-1, EN 61010-2-081                               |
|-------------|----------------------------------------------------------|
|             | UL 61010-1, UL 61010-2-081                               |
|             | CAN/CSA C22.2 No. 61010-1, CAN/CSA C22.2 No. 61010-2-081 |
| 2014/30/EU: | EN 61326-1, EN 55011                                     |
| 2011/65/EU: | EN 50581                                                 |

Hamburg, November 06, 2018

Dr. Wilhelm Plüster Management Board

Your local distributor: www.eppendorf.com/contact Eppendorf AG · Barkhausenweg 1 · 22339 Hamburg · Germany eppendorf@eppendorf.com

Eppendorf\*, the Eppendorf Brand Design and InjectMan\* are registered trademarks of Eppendorf AG, Germany, U.S. Design Patents are listed on www.eppendorf.com/ip. All rights reserved, incl. graphics and pictures. Copyright 22018 by Eppendorf AG.

www.eppendorf.com

Dr. Philip Müller

Head of Business Unit Instrumentation & Systems

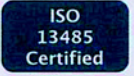

ISO

9001

Certified

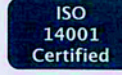

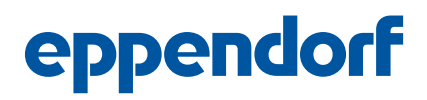

# **Evaluate Your Manual**

Give us your feedback. www.eppendorf.com/manualfeedback

Your local distributor: www.eppendorf.com/contact Eppendorf SE · Barkhausenweg 1 · 22339 Hamburg · Germany eppendorf@eppendorf.com · www.eppendorf.com